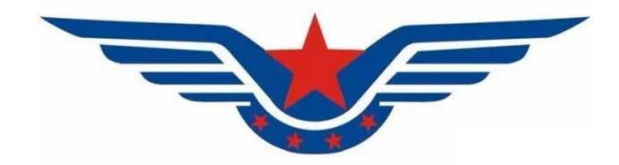

# 适航审定运行管理系统 (AMOS)

# REELER. 申请人相关 用户使用说明书

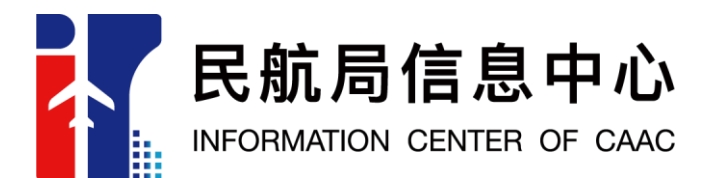

2020年3月20日

| 版   | 本    |      |                  | V1.0                   |             |
|-----|------|------|------------------|------------------------|-------------|
| 作   | 诸    | AMOS | 系统建设小组、青县        | 岛民航凯亚系统集成有降            | <b>艮</b> 公司 |
| 文1  | 牛名   | Ì    | 适航审定运行管理系<br>用户( | 系统(AMOS)申请人相乡<br>吏用说明书 |             |
| 版本号 | 修订内  | 容简述  | 修订日期             | 作者                     | 审核          |
| 1.0 | 新建(初 | 始版本) | (2020/03/20)     | 韩歆瑀、闫和松                | 薛玲祥         |
|     |      |      |                  |                        |             |

中国和小学局

| F | 录 |
|---|---|
| - | 1 |

| 1. | 文档说明1              |
|----|--------------------|
| 2. | 模块说明1              |
| 3. | 使用说明1              |
|    | 3.1. 账号注册1         |
|    | 3.1.1. 账号注册填写2     |
|    | 3.2. 机构注册          |
|    | 3.2.1. 首次注册3       |
|    | 3.2.1.1. 必填与选填 3   |
|    | 3.2.1.2. 暂存与取消暂存 5 |
|    | 3.2.1.3. 提交与审核 6   |
|    | 3.2.1.4. 驳回与通过8    |
|    | 3.2.2. 信息变更10      |
|    | 3.7.2 1. 必滇与选填 11  |
|    | 3.2.2.2. 暂存与取消暂存   |
|    | 3.2.2.3. 提交与审核     |
|    | 3.2.2.4. 驳回与通过 15  |
|    | 3.3. 个人注册          |
|    | 3.3.1. 首次注册16      |
|    | 3.3.1.1. 必填与选填     |
|    | 3.3.1.2. 暂存与取消暂存   |
|    | 3.3.1.3. 提交与审核     |
|    | 3.3.1.4. 驳回与通过     |
|    | 3.3.2. 信息变更        |
|    | 3.3.2.1. 必填与选填 22  |
|    | 3.3.2.2. 暂存与取消暂存   |
|    | 3.3.2.3. 提交与审核     |

| 3.3.2.4. 驳回与通过 24  |
|--------------------|
| 3.4. 注册信息审核        |
| 3.4.1. 审核权限        |
| 3.4.2. 审核流程        |
| 3.4.3. 历史查看27      |
| 3.5. 个人信息管理        |
| 3.5.1. 个人信息查看      |
| 3.5.2. 修改密码31      |
| 3.5.3. 修改账号        |
| 3.6. 密码重置          |
| 3.7. 子账号管理         |
| 3.2.1. 进入子账号管营页面33 |
| 3.2.2. 创建二级账号      |
| 3.2.3. 编辑二级账号      |
| 3.2.3. 创建三级账号      |

#### 文档说明 1.

此文档是对适航审定运行管理系统 (AMOS) 申请人相关的使用说 明书,系统用户在使用过程中对于功能及使用时所产生的疑问,均可 查阅此文档。

#### 模块说明 2.

申请人相关是申请人账号及其信息相关的管理. 包含力请 账号 注册、申请人信息变更、申请人账号密码修改、江册信息审核、子账 号管理等多项流程。

#### 使用说明 3.

账号注册 3.1.

申请人登录系统首页,选择"申请人登录",点击下方注册按钮:

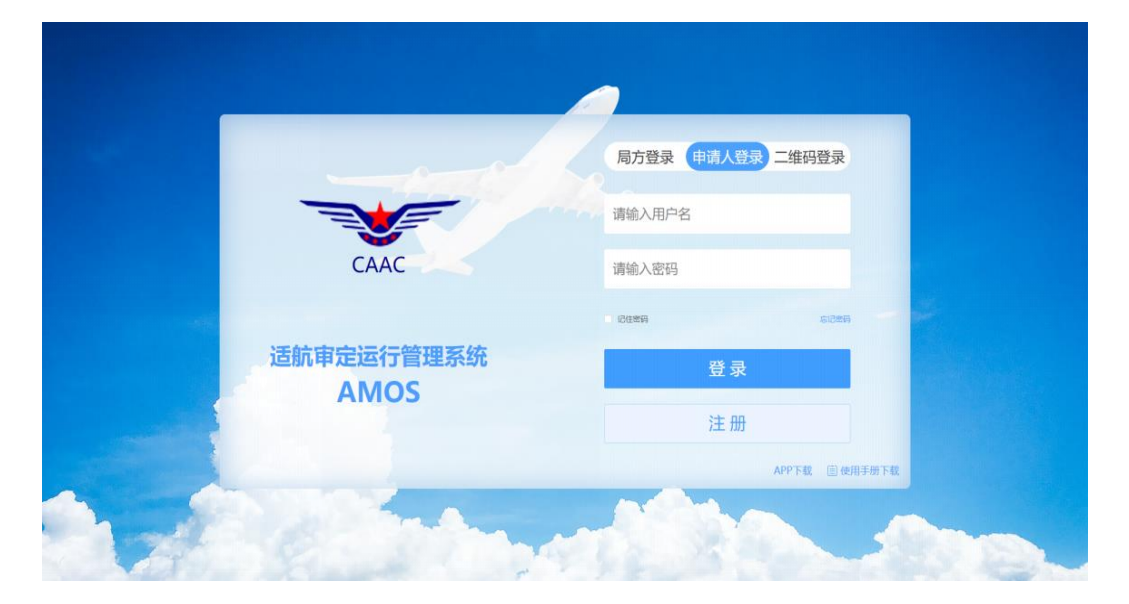

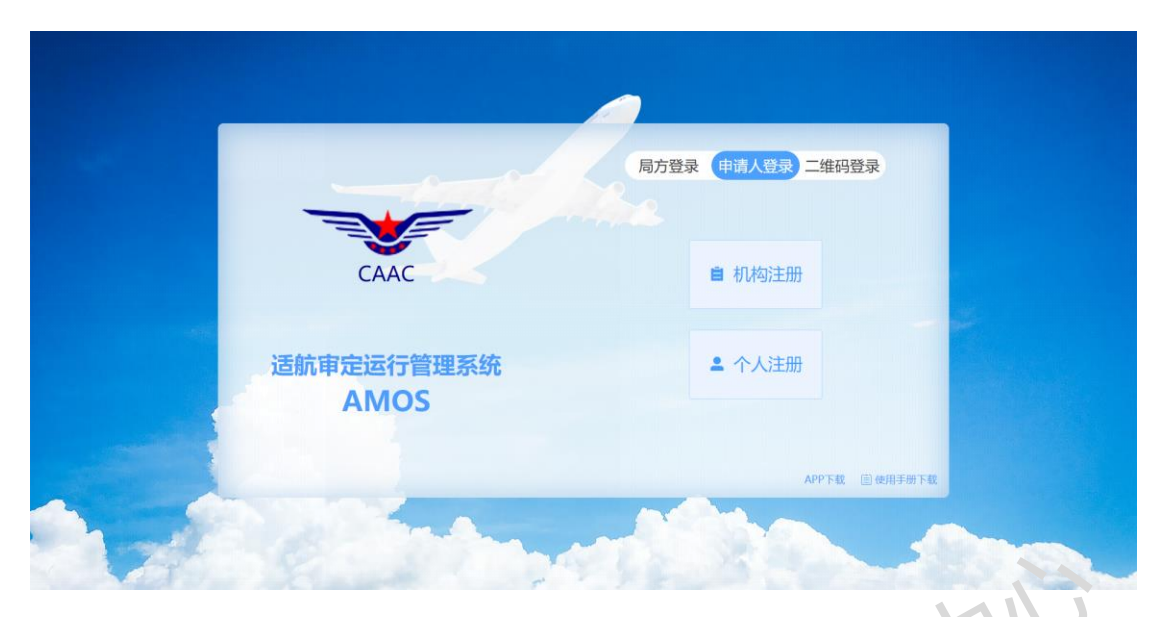

选择注册类型,类型分为机构注册和个人注册两种:

个人注册的用户仅能申请个人用国籍适航证件,选译个人注册时将弹出提示,确定后可跳转账号注册页:

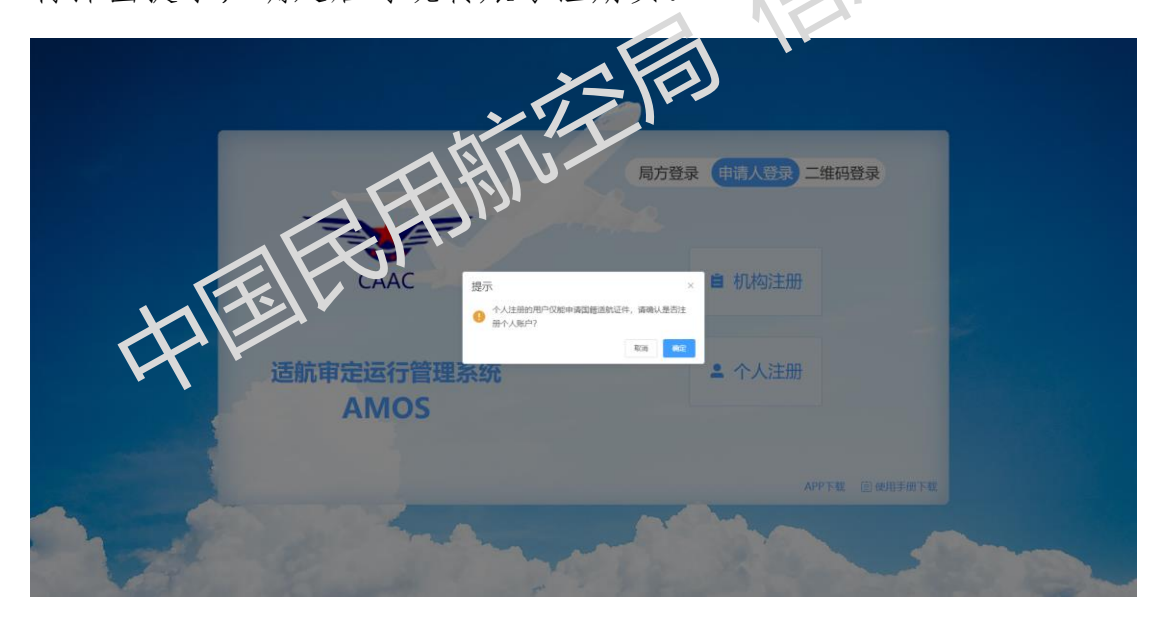

# 3.1.1. 账号注册填写

输入邮箱(将作为账号使用),点击发送验证码,验证码将发送 到上方输入的邮箱中。获取到验证码后,输入验证码并设置登陆密码 后,点击注册,实现账号注册:

|                                         | 局方登录 申请人登录 二维码登录 |
|-----------------------------------------|------------------|
|                                         |                  |
| CAAC                                    | 请输入验证码 医闭门       |
| 。<br>1993年1993年<br>1993年日日 - 近航审定运行管理系统 | 请设置登录密码          |
| AMOS                                    | 注册               |
|                                         | APP下载 🖹 使用手册下载   |

- 3.2. 机构注册
- 3.2.1. 首次注册

3.2.1.1. 必填与选填

账号注册成功后,系统自动跳转注册信息填写页面,申请人在需填写相关信息,其中企业基础信息部分\*标出的字段为必填,下方三个文件也为必传文件。

注意,请准确选择所在区域,所在区域将决定当前账号所属的地区管理局,申请人账号的可用性将由所属地方局进行审批。

| ۹mc          | <b>DS</b> 适航审定运行管理系统 |           | 填    | 写注册信息      |   |                     | 注册成功,请填写企业注册信息 |
|--------------|----------------------|-----------|------|------------|---|---------------------|----------------|
| S 50 9 200-1 | 如与注册信息               |           |      |            |   |                     |                |
| 全业基础信息       |                      |           |      |            |   |                     |                |
| 用户信息         |                      |           |      |            |   |                     |                |
| * 管理员姓名      | 调输入管理员姓名             |           | 鼻份证号 | 请输入身份证号码   |   | 传真                  | 请输入传真号码        |
| · #41.949    | 请输入手机号码              |           | 办公电话 | 请输入办公电话    | 0 | 其他联系方式              | 请输入其他联系方式      |
| 单位基本信息       |                      |           |      |            |   |                     |                |
| * 单位名称       | 调输入单位编制              | *统一社会信用代码 | 遗憾入的 | 一社会信用代码    |   | "法定代表人姓名 请输入法定代表人姓名 |                |
| * 单位性质       | 编选择                  | ○ 注册资金    | 傳輸入注 | 新教会        | 売 | 传真 请输入传真引码          |                |
| 此時期          | 调输入影响                | 邮寄地址      | 铜矾入的 | <b>图地址</b> |   |                     |                |
| *所在区域        | 當/击/区(区/県)           | ~ * 注册地址  | 網驗入詳 | Bash       |   | (请严格按照营业执照填写注册地址)   |                |
| 业务范围         | 當輸入业時加加              |           |      |            |   |                     |                |
|              |                      |           |      |            |   |                     |                |

此外,身份证明和授权文件中,请将鼠标悬停在合法证明文件上 传处,可查看合法证明文件命名规则;账号信息说明和账号授权书, 可点击右上角"模板下载"按钮下载其对应模板,不私模板填写完成 后企业账号需加盖公司公章并扫描上传。

身份证明和授权文件

除企业基础信息部分外,下方"国籍适航补充信息"、"适航指令 补充信息"、"零部件制造人"、"技术标准规定项目批准书"、"生产许 可信息"、"航油航化"部分信息字段均为选填,申请人可根据业务的 需求,对应点击展开并进行填写:

| 国籍适航补充信息 (选填)  | *                                      |
|----------------|----------------------------------------|
| 适航指令补充信息 (选填)  | *                                      |
| 零部件制造人 (选填)    | *                                      |
| 技术标准规定项目批准书(选填 | D •                                    |
| 生产许可证信息(选填)    | •                                      |
| 航油航化 (选填)      | *                                      |
|                | 1000 1000 1000 1000 1000 1000 1000 100 |

# 3.2.1.2. 暂存与取消暂存

信息填写过程中,可随时进行暂存操作。

| S 38 9 2 H 4  | 写注册信息        |            |        |                     |                              |              |         |           |   |
|---------------|--------------|------------|--------|---------------------|------------------------------|--------------|---------|-----------|---|
| 业基础信息         | -            |            |        |                     |                              |              |         |           |   |
| 用户信息          |              |            |        |                     |                              |              |         |           | B |
| *管理员姓名        | 管理员姓名        |            | * 身份证号 | 1111111111111111111 |                              |              | 传真      | 请输入传真号码   |   |
| • 手机带码        | 111111111111 |            | * 办公电话 | 11111111111         | 0                            |              | 其他联系方式  | 请输入其他联系方式 |   |
| 单位基本信息        |              |            |        |                     |                              |              |         |           |   |
| * 单位名称        | 曲频单位编程       | * 统一社会信用代码 | 111    |                     |                              | * 法定代家人姓名    | 法定代表人姓名 |           |   |
| * 单位性质        | 其位           | シー注册資金     | 捕输入注   | 新资金                 | $\overline{\mathcal{H}}_{i}$ | 传真           | 调输入传真带码 |           |   |
| <b>田</b> (46) | 調輸入出場        | 邮寄地址       | 铜矿分配   | 喜地址                 |                              |              |         |           |   |
| "所在区域         | 北市市/市場区/賞批区  | ~ 注册地址     | 注册地址   |                     |                              | (第二指按照章业协用第) | ②王册地址)  |           |   |
|               |              |            |        |                     |                              |              |         |           |   |

此外,还可以进行取消暂存的操作。点击页面最下方的取消暂存

按钮,当前暂存输入、更改的所有信息将被还原:

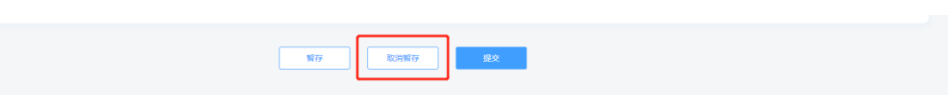

如果申请人在未进行提交情况下退出注册信息页面,可再通过 AMOS 登录页面的"申请人登录",输入账号密码,登录跳转进入注册 信息填写页面:

|                    | 局方登录(申请人登录)二维码登录 |     |
|--------------------|------------------|-----|
| CAAC               |                  | AIÙ |
| 适航审定运行管理系统<br>AMOS |                  |     |
|                    | 注册 4PP下载 管规用手册下  | R   |
| TET                |                  | Ma. |

注册信息填写页面将自动带出上一次退出注册信息页面前暂存的注册信息, 中请人可继续进行填写。

# 3.2.1.3. 提交与审核

申请人填写信息确认无误后,可点击注册信息页面最下方提交按 钮进行提交:

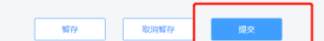

"企业基础信息"为必填部分,提交后进入审核中状态,信息不可再次填写,需等待对应地区管理局管理员进行审核:

| Amo           | <b>)S</b> 這點中定运行管理系统 |           | 填    | 写注册信息      |             |              |                |   |     |
|---------------|----------------------|-----------|------|------------|-------------|--------------|----------------|---|-----|
| S 20 9 200-10 | 写注册侦虑                |           |      |            |             |              |                |   |     |
| 企业基础信息        | •                    |           |      |            |             |              |                |   | ()  |
| 用户信息          |                      |           |      |            |             |              |                |   | 审核件 |
| *管理员姓名        | 管理员姓名                |           | 身份证号 | 11111111   |             |              | 传真             | 无 |     |
| • 手机带码        | 11111111111          |           | 办公电话 | 1111111111 | 0           |              | 其他联系方式         | 光 |     |
| 单位基本信息        | 当影差位和称               | *统一社会信用代码 | 111  |            |             | "法定代表人姓名     | 法定代表人姓名        |   |     |
| * 单位性质        | 其位                   | - 注册資金    | 无    |            | $\bar{\pi}$ | 传真           | 无              |   |     |
| #546          | 充                    | 邮寄地址      | 无    |            |             |              |                |   |     |
| *所在区域         | 北東市/市場区/賞武区          | ◇ * 注册地址  | 注册地址 |            |             | (请严格按照营业执照编3 | <b>司王册</b> 地址) |   |     |
| 业务位用          |                      |           |      |            |             |              |                |   |     |
|               |                      |           |      |            |             |              |                |   | 4   |

"国籍适航补充信息"为选填部分,但其信息需要经过审核,如 果该部分信息进行了填入或修改,那么提交后将进入审核中状态,表 单禁用不可填写,等待对应地区管理局"信息补齐市专"人员进行审 核:

"就油航化"部分的"供应企业基础信息"、"检测单位基础信息" 同样为选填部分但需要审核,如果该部分进行了填入或修改,那么提 交后将进入审核中状态,表单禁用不可填写,等待航油航化审定中心 分配管理员进行审核:

| 联系人信息                                                                                                    |                                                                                                    |                                                                                                    |              |     |
|----------------------------------------------------------------------------------------------------|----------------------------------------------------------------------------------------------------|----------------------------------------------------------------------------------------------------|--------------|-----|
| 姓名联                                                                                                    | 系人姓名                                                                                                    | 电话 1111111111                                                                                                    | 邮箱 无         |     |
|                                                                                                    |                                                                                                    |                                                                                                    |              |     |
| 服务地点                                                                                                    |                                                                                                    |                                                                                                    |              |     |
| 服务地点1                                                                                                    |                                                                                                    |                                                                                                    |              |     |
| 服务地点                                                                                                    | 服务地点                                                                                                    |                                                                                                    |              |     |
| 服务类型                                                                                                    | 🗹 鎮存 🛛 运输 📄 加注 📄 其他                                                                                                    |                                                                                                    |              |     |
| 航油牌号及规范                                                                                                    | 航油牌号                                                                                                    | 规范                                                                                                    | 运输方式         |     |
|                                                                                                    |                                                                                                    |                                                                                                    |              |     |
| 检验类型                                                                                                    | 3号號 <sup>4</sup> 10514 ∨<br>■ 46731832 ■ 服用1平正1632 ■ 全規則14232                                                                                                    | <b>税</b> 范<br>其他                                                                                                    | 品版方式:        |     |
| 检验规型                                                                                                    | 350070094                                                                                                    | · 双句                                                                                                    | 运输方方         |     |
| 检验规划                                                                                                    | 366474655 - 20084555                                                                                                    | - X6                                                                                                    | 回始的方         |     |
| 检验类型<br>检测单位基础语题 。                                                                                                    | 3 GRAY 1995                                                                                                    | - <sup>2</sup> 200                                                                                                    | 回输方式         |     |
| 检验类型<br>检测单位基础信息 •<br>I 联系人信息                                                                                                    | 3000710000 - 201000000 - 2010000000                                                                                                    | <u>規電</u><br>2 246                                                                                                    | <b>三能</b> 方方 |     |
| 1438年12<br>1438年12<br>1438年14日<br>1438年14日<br>1438年14日<br>1438年14日<br>1438年12<br>1438年12<br>14<br>14<br>14<br>14<br>14<br>14<br>14<br>14<br>14<br>14<br>14<br>14<br>14 | 3988-1996 - 2008<br>2 4637632 - 200875-2033 - 20088633                                                                                                    | <ul> <li>現電</li> <li>第6</li> <li>第6</li> <li>第111111111</li> </ul>                                                     |              |     |
| 检验类型<br>检测单位基础信息 •<br>  联系人信息<br>成名 [联<br>4] 检测地点                                                                                                    | 3 (1453)1995 ● 建制制作品的合称 ● 全利用用合称                                                                                                    | <ul> <li>■ 200</li> <li>■ 405</li> <li>■ 111111111</li> </ul>                                                          | EN4055       |     |
|                                                                                                    | 399879999<br>■ 46374552<br>■ 189977520553<br>■ 29787852<br>■ 29787852<br>■ 297878<br>■ 297878<br>■ | <u>и</u> а<br>276<br>4.8<br>111111111                                                                                  | 三端方方<br>新福 え |     |
| 松田田田<br>松原単位基礎信号 ・<br>  駅系人信息<br>成名 取<br>  松原地点<br>  松原地点1                                                                                                    | 3受機管理解結         ●           2         4.6329552         ●         ●         ●         ●         ●         ●         ●         ●         ●         ●         ●         ●         ●         ●         ●         ●         ●         ●         ●         ●         ●         ●         ●         ●         ●         ●         ●         ●         ●         ●         ●         ●         ●         ●         ●         ●         ●         ●         ●         ●         ●         ●         ●         ●         ●         ●         ●         ●         ●         ●         ●         ●         ●         ●         ●         ●         ●         ●         ●         ●         ●         ●         ●         ●         ●         ●         ●         ●         ●         ●         ●         ●         ●         ●         ●         ●         ●         ●         ●         ●         ●         ●         ●         ●         ●         ●         ●         ●         ●         ●         ●         ●         ●         ●         ●         ●         ●         ●         ●         ●         ●                                                                                                    | ₩2 ₩2                                                                                                    | - 回知方式<br>   | 212 |
| 10%%中型<br>全別中位基础信号 -<br>  联系人信息<br>成名 [現<br>  检測地点1<br>                                                                                                    | 3.908*10058         ✓           20         46035652         ●         ●         ●         ●         ●         ●         ●         ●         ●         ●         ●         ●         ●         ●         ●         ●         ●         ●         ●         ●         ●         ●         ●         ●         ●         ●         ●         ●         ●         ●         ●         ●         ●         ●         ●         ●         ●         ●         ●         ●         ●         ●         ●         ●         ●         ●         ●         ●         ●         ●         ●         ●         ●         ●         ●         ●         ●         ●         ●         ●         ●         ●         ●         ●         ●         ●         ●         ●         ●         ●         ●         ●         ●         ●         ●         ●         ●         ●         ●         ●         ●         ●         ●         ●         ●         ●         ●         ●         ●         ●         ●         ●         ●         ●         ●         ●         ●         ●         ●         ●         ●                                                                                                    | <ul> <li>税間</li> <li>税間</li> <li>税間</li> <li>税間</li> <li>税間</li> <li>税間</li> <li>税間</li> <li>税間</li> <li>税間</li> </ul> | END:55       |     |

此外,"适抗指令补充信息"、"零部件制造人"、"技术标准规定项目批生与"、"生产许可证信息"、"航油航化"的"航空油料技术标 准规定项目批准书"和"民用航空用化学产品设计/生产批准函"部 分信息为选填信息,且不需要审核,填入/修改后提交,即刻生效。

注意,"生产许可证信息"部分信息虽然为无需审核的选填信息,但该部分表单禁用状态与"企业基础信息"表单禁用状态保持一致。

#### 3.2.1.4. 驳回与通过

"企业基础信息"、"国籍适航补充信息"、"航油航化"的"供应 企业基础信息"、"检测单位基础信息"如果被驳回,对应模块将显示 驳回标志,并在模块信息上方显示驳回原因,申请人可修改信息后再 次提交:

| Amo              | <b>)S</b> 适航审定运行管理系统      |             | 填写注册信息                    |               |                  |             |
|------------------|---------------------------|-------------|---------------------------|---------------|------------------|-------------|
|                  | 写注册慎度                     |             |                           |               |                  |             |
| 企业基础信息           | · · · · · ·               |             |                           |               |                  | ()          |
| ① 驳回备注           |                           |             |                           |               |                  | 830         |
| 用户信息             |                           |             |                           |               |                  |             |
| * 管理员姓名          | 管理员姓名                     |             | - 身份证号 111111111111111111 |               | 传真 请输入传真带损       |             |
| * 手机带码           | 11111111111               |             | * 办公电话 1111111111 ①       |               | 其他联系方式 请输入其他联系方式 |             |
| 单位基本信息           |                           |             |                           |               |                  |             |
| * 单位名称           | 当和单位名称                    | • 统一社会信用代码  | 111                       | * 法途代表人姓名     | 法定代表人姓名          |             |
| * 单位性质           | 其位                        | 注册资金        | 博输入注册资金                   | 元 传真          | 请输入传真号码          |             |
| ±640             | 涛输入总理                     | 邮寄地址        | 時編入部書地址                   |               | ~                |             |
| * 所在区域           | 北京市/市建区/宣此区               | * 注册地址      | 注册地址                      | () 遗产格技服营业执照和 | (写注册地址)          |             |
| 业委前用             |                           |             |                           |               |                  |             |
|                  |                           |             |                           |               | MAC.             |             |
| 国籍适航补充<br>① 驳回备注 | 信息 (选填) 🔹                 |             |                           |               |                  |             |
| 是否从事境外飞行(        | o ≝ ⊖ ≊                   | 空管三字代码和呼叫批复 | 选择文件                      |               |                  |             |
| 申请人英文名称          | english name              | 中语人英文地址     | ngha ada a                |               |                  |             |
|                  |                           |             |                           |               |                  |             |
| 航油航化(选           | 填)                        |             |                           |               |                  |             |
| ① 蚁凹备注           | REFERENCE TENE            |             |                           |               |                  |             |
| 供应企业。《信息         |                           |             |                           |               |                  |             |
| 联系人信息            |                           |             |                           |               |                  |             |
|                  | 住名 联系人姓名                  | 电           | £ 1111111111              | 約翰            | 遗始入却隔            |             |
| gg.Av.Lik.Jv     |                           |             |                           |               |                  |             |
| 服务地点             |                           |             |                           |               |                  | Zite        |
| 服务地点1            |                           |             |                           |               | (+ )<br>10 册 册   | 94,04<br>\$ |
|                  | 服务地点 服务地点                 |             |                           |               |                  |             |
|                  | 服务类型 💆 儲存 👩 运输 🗌 加注 🗌 其他  |             |                           |               |                  |             |
| Atlian           | <sup>常</sup> 号及规范<br>航油課号 | 规范          |                           | 运输方式          | + 添加             |             |
|                  |                           |             |                           |               |                  |             |

驳回时也可进行暂存或取消暂存的操作。

"企业基础信息"、"国籍适航补充信息"、"航油航化"的"供应 企业基础信息"和"检测单位基础信息"部分的信息只有审核通过后 才能生效使用。此外,"企业基础信息"部分,首次注册信息审核通 过,当前账号登录才可以进入 AMOS 系统,否则当前账号登录仅可跳 转到注册信息填写页面,查看注册信息的审核状态,进行信息的填入 或修改。

# 3.2.2. 信息变更

申请人账号首次注册,注册信息"企业基础信息"部分审核通过 后,通过 AMOS 登录页的"申请人登录",填入申请人账号和密码,点 击登录,可以登入系统:

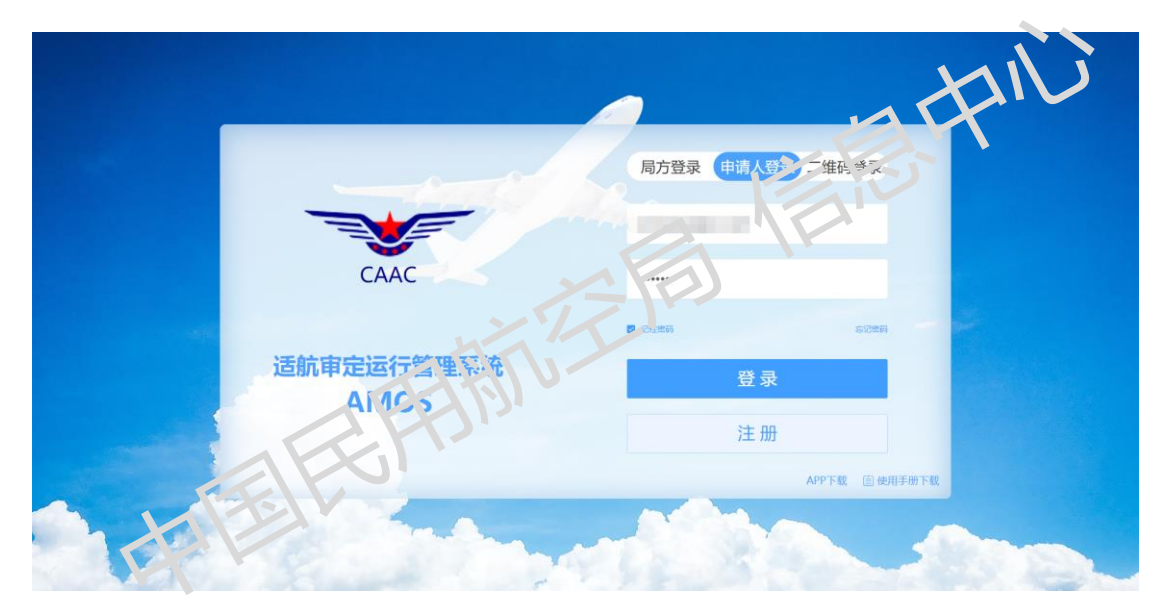

登录系统后,可以对当前账号的注册信息进行信息变更,信息变 更页面的进入方式有两种:

第一种,可以鼠标悬停在右上角用户账号处,然后点击下拉菜单 中的信息变更按钮,进入信息变更页面:

| 适航审定运行管理系统 "                                  |        |    |    |    |          |         |          |                                             |
|-----------------------------------------------|--------|----|----|----|----------|---------|----------|---------------------------------------------|
| ▲ 首页                                          | 🖥 待办 💿 | 时间 | 模块 | 内容 |          |         | 详情       | ● 我要申请 倍態变更<br>子账号管理                        |
| II 综合管理 · · · · · · · · · · · · · · · · · · · |        |    |    |    |          |         |          | 修改密码<br>修改振号<br>現出                          |
| ▲ 审定项目管理 ──                                   |        |    |    |    | 報子政府     |         |          | 文档检索                                        |
| 息.人员管理 · · · · · · · · · · · · · · · · · · ·  |        |    |    |    | MC/UNCER |         |          | 文档类型 法律法规 >                                 |
| ▶ 法律法规标准管理 ~                                  |        |    |    |    |          |         |          | 发文组织 请输入发文组织                                |
| ○ 系统管理 ∨                                      |        |    |    |    |          | 共0条 < 1 | > 前往 1 页 | 关键词 请输入关键词                                  |
|                                               | ◀ 抄阅 ⊚ | 时间 | 模块 | 内容 |          |         | 详情       | ロ 陸東                                        |
|                                               |        |    |    |    |          |         |          |                                             |
|                                               |        |    |    |    |          |         |          | 【 复训预警 查看更多                                 |
|                                               |        |    |    |    | 帽无政语     |         |          | 第二明运输类飞机型号审定培训                              |
| a                                             |        |    |    |    |          |         |          | ▲ 發任代表: 房職対<br>副余30天<br>0. 新川日期: 2019.00.02 |
|                                               |        |    |    |    |          |         |          |                                             |
|                                               |        |    |    |    |          | 共0条 < 1 | > 前往 1 页 |                                             |
|                                               |        |    |    |    |          |         |          | 第三明运输类飞机型号审定培训                              |

第二种,可以先进入个人信息管理的个人信息展示页面,然后点 击个人信息展示页面右上角的信息变更按钮,进入信息亦更页面

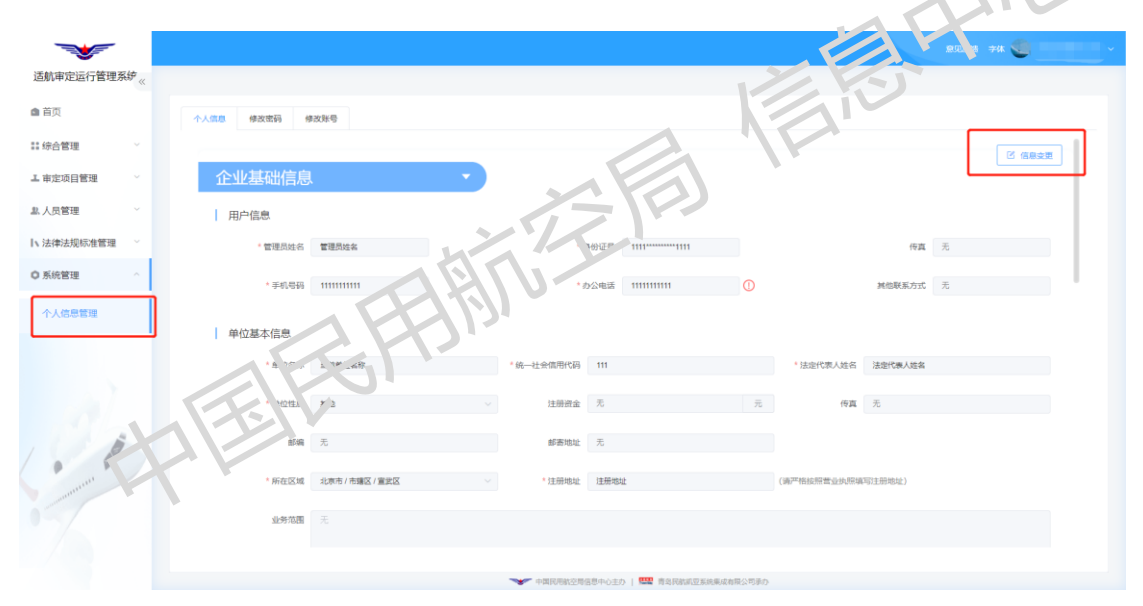

# 3.2.2.1. 必填与选填

进行信息变更时, 注册信息页面的必填与选填字段与首次注册时 一致, "企业基础信息"中的标\*字段为必填, 身份证明与授权文件的 三个文件必传, 其他字段, 以及"企业基础信息"模块外的模块信息 均为选填。 注意所在区域的选择,如果更改所在区域,那么当前账号所属的 地区管理局也可能相应发生改变:

| 企业基础信息 |             |           |        |                     |   |                |        |           |
|--------|-------------|-----------|--------|---------------------|---|----------------|--------|-----------|
| 用户信息   |             |           |        |                     |   |                |        |           |
| *管理员姓名 | 管理员姓名       |           | • 身份证号 | 1111111111111111111 |   |                | 传真     | 请输入传真号码   |
| * 手机带码 | 11111111111 |           | * 办公电话 | 1111111111          | 0 |                | 其他联系方式 | 请输入其他联系方式 |
| 单位基本信息 |             |           |        |                     |   |                |        |           |
| * 单位名称 | 出稿单位名称      | "统一社会信用代码 | 111    |                     |   | *法定代表人姓名 法定    | 代表人姓名  |           |
| * 单位性质 | Me          | 注册资金      | 柳榆入注   | 新教会                 | 元 | 传真 清谊          | 入传真苟弱  |           |
| 自己编    | 講論入出場       | 都寄地址      | 調整人的   | 喜地址                 |   |                |        |           |
| "所在区域  | 北市市/市場区/童北区 | * 注册地址    | 注册地址   |                     |   | (请严格按照意业执照编写注册 | 4822)  |           |
| 业务范围   | 清输入业务加固     |           |        |                     |   |                |        |           |
|        |             |           |        |                     |   |                |        | 0/20      |

#### 3.2.2.2. 暂存与取消暂存

信息变更的过程中,可进行暂存和取消暂存的操作。

暂存信息模块显示暂存标志."国籍适航补充信息"、"航油航化" 的"供应企业基础信息"和"检测单位基础信息"如果未进行变更则 不会进入暂存状态。

取,有暂存则将会把变更的信息还原,各模块还原为暂存前的状态。

如果在未进行提交的情况下退出了信息变更页面,申请人再次进入信息变更页面时将展示暂存的变更信息,申请人可继续进行填写与变更:

| AIIIC                      | <b>DS</b> 适航审定运行管理系统                 |                  | 变更注册信息                              |           |                                           |                                         |
|----------------------------|--------------------------------------|------------------|-------------------------------------|-----------|-------------------------------------------|-----------------------------------------|
|                            | 更注册编章                                |                  |                                     |           |                                           |                                         |
| 企业基础信息                     | •                                    |                  |                                     |           |                                           | 回日日日日日日日日日日日日日日日日日日日日日日日日日日日日日日日日日日日日日日 |
| 用户信息                       | 管理局效素                                |                  | <b>高</b> 裕正是 1111111111111111111111 |           | 法百                                        | 德始入传首总经                                 |
| * 10.40.4040               | 1111111111                           |                  | から申請 111111111                      | 0         | 減低緊張方式                                    | 這個人無於原系方式                               |
|                            |                                      |                  |                                     |           |                                           |                                         |
| 单位基本信息                     | Accessed on one of                   | 1 In 11 CARRIEND |                                     |           | a tradution ( sector ) tradution ( sector |                                         |
| . #208                     | 「「「「」」「」」「」」「」」」                     | - DE-AT #SAUHUA  |                                     |           | - MARTURASEN MARTURASEN                   |                                         |
| · #424EB                   | Re                                   | · 1200002        | 123                                 | $\pi_{i}$ | 特易 调强人行具引持                                |                                         |
| <b>市</b> 区466              | INFINE A. BUTTIN                     | 邮寄地址             | 请雇人即查地址                             |           |                                           |                                         |
| *所在区域                      | 北市市/市環区/童武区                          | ○ * 注册地址         | 注册地址                                |           | (講严楷按照豐业执照填写注册地址)                         |                                         |
| 国籍适航补充<br>适航指令补充<br>零部件制造人 | (信息 (选填)                             |                  |                                     |           |                                           | più                                     |
| A HALLINGEN                |                                      |                  |                                     |           | iv                                        |                                         |
| 技术标准规定                     | 项目批准书(选填) 🔺                          |                  |                                     | 5         | Air                                       |                                         |
| 技术标准规定生产许可证信               | 项目批准书(选填) <b>*</b><br>息(选填) <b>*</b> |                  |                                     | )         |                                           |                                         |
| 技术标准规定<br>生产许可证信<br>航油航化(选 | 项目批准书(选填) <b>*</b><br>璁(选填)          |                  |                                     |           |                                           |                                         |

# 3.2.2.3. 提交与审核

申请人填写信息确认无误后,可点击信息变更页面最下方提交按钮进行提交:

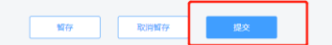

"企业基础信息"中,如果仅变更未标\*的选填字段,且未更换 上传文件,那么信息变更提交后,"企业基础信息"部分不会进入审 核中状态,变更信息即可生效。 如果进行信息变更时,变更信息中有标\*的必填字段或上传文件 进行了更换,那么提交后,"企业基础信息"部分进入审核中状态, 表单禁用不可填写,且变更字段高亮显示(标\*字段高亮为输入框呈 蓝色,文件高亮为右上角显示 NEW 图标):

|        | DS 运航中正运行管理系统<br>更进制编                                                                                   |           | 变    | 更注册信息                      |                            |                        |    |
|--------|----------------------------------------------------------------------------------------------------|-----------|------|----------------------------|----------------------------|------------------------|----|
| 全业基础信息 |                                                                                                    |           |      |                            |                            |                        | (  |
| 用户信息   |                                                                                                    |           |      |                            |                            |                        | 审核 |
| *管理员姓名 | 管理员姓名                                                                                                   | * 5       | 的证号  | 11111111                   |                            | 传真 无                   |    |
| • 手机带码 | 111111111111                                                                                            | * 0       | 9公电话 | 11111111111                | 0                          | <b>其他联系方式</b> 无        |    |
| 单位基本信息 |                                                                                                    |           |      |                            |                            |                        |    |
| *单位名称  | 当频单位条称,单位条称支更 "统                                                                                        | 一社会信用代码   | 111  |                            |                            | "法进代家人姓名 法进代表人姓名       |    |
| * 单位性质 | <b>H</b> 0 V                                                                                            | 注册资金      | 无    |                            | $\tilde{\pi}_{i}$          | 传真 羌                   |    |
| 血化物    | ž                                                                                                    | 都寄地址      | 无    |                            |                            | 10                     |    |
| * 所在区域 | 北市市/市建区/重进区                                                                                             | * 注册地址    | 注册地址 |                            |                            | 第二级经验是小"运动" (19)*****) | k  |
| 业务范围   |                                                                                                    |           |      |                            |                            |                        |    |
| "类型    | <ul> <li>の #3385782#42 0 2011年58 0 #85.942 0 #86.942</li> <li>件</li> <li>NEW</li> <li>合法证明文件</li> </ul> | C EGANESS |      | 20<br>50<br>50<br>50<br>60 | <b>3</b><br><sub>2</sub> 年 |                        |    |
| Ρ      | E                                                                                                    | 312       |      | W                          |                            |                        |    |

、国籍适航补充信息"、"航油航化"的"供应企业基础信息"和 "检测单位基础信息"中,如果信息发生变更,提交时,当前模块才 会进入审核中状态,否则不会。

需要说明,"供应企业基础信息"的服务地点和"检测单位基础 信息"的检测地点,删除时不会直接进行删除,点击删除时仅会把当 前的服务地点/检测地点标为已删除,且标为已删除的服务地点/检测 地点信息将不可再进行编辑。直到当前信息审核通过,才会真正把服 务地点/检测地点进行删除:

| 01111111198-4010-0- |                            |               |          |      |
|---------------------|----------------------------|---------------|----------|------|
| 联系人信息               |                            |               |          |      |
| 姓名 联邦               | 人姓名                        | 电话 1111111111 | 邮箱 调油入邮箱 |      |
| 服务地占                |                            |               |          |      |
| BROG ACIMI          |                            |               |          |      |
|                     |                            |               |          | + 液加 |
| 服务协点                | 副母独占                       |               |          |      |
| 服务类型                | <b>國 條存 國 遺論 目</b> 加注 目 其他 |               |          |      |
| 航油牌号及规范             | 航油牌号                       | 规范            | 运输方式     |      |
|                     | 3号磁气燃料 >>                  | 规范            | 运输方式     |      |
|                     |                            |               |          |      |

此外,进行信息变更编辑的过程中,标为删除的服务地点/检测地点,可点击恢复按钮恢复为未删除状态。

除上述提到的需审核的模块外,其余模块信息过行信息变更,将 不需要经过审核,变更提交后即可生效。

# 3.2.2.4. 驳回与通过

与首次注册时的流程一致,需审核的模块信息被驳回后将会显示 驳回标己与驳回原因,申请人可修改信息变更后再次提交,且驳回信 息编辑过程中也可以进行暂存与取消暂存的操作:

| Amo         | <b>了</b> 這點审定运行管理系统                      |           | 变      | 更注册信息            |   |              |         |           |     |
|-------------|------------------------------------------|-----------|--------|------------------|---|--------------|---------|-----------|-----|
| ○ 近回 ♥注冊·麦更 | 主册侦察                                     |           |        |                  |   |              |         |           |     |
| 企业基础信息      |                                          |           |        |                  |   |              |         |           | ()  |
| ① 驳回备注      | 1月23: 企业基础信息 信息支票 驳回                     |           |        |                  |   |              |         |           | 880 |
|             |                                          |           |        |                  |   |              |         |           |     |
| 用户信息        |                                          |           |        |                  |   |              |         |           |     |
| *管理员姓名 1    | g 理 司 姓 名                                |           | * 身份证号 | 1111111111111111 |   |              | 传真      | 请输入伤真带药   |     |
| * 手机带码 1    | 1111111111                               |           | • 办公电话 | 111111111        | 0 |              | 其他联系方式  | 请输入其他联系方式 |     |
| 单位基本信息      |                                          |           |        |                  |   |              |         |           |     |
| *#058       | 新举位太称,单位太称改更                             | *统一社会信用代码 | 111    |                  |   | *法定代表人姓名     | 法定代表人姓名 |           |     |
| * #4215E8 1 | 4/8 ~~~~~~~~~~~~~~~~~~~~~~~~~~~~~~~~~~~~ | 注册资金      | 通输入注   | 新资金              | 元 | 传真           | 请输入传真号码 |           |     |
| erea i      | 输入总编                                     | 部寄地址      | 请输入部   | 寄地址              |   |              |         |           |     |
| "所在区域 :     | 1原市1市建区1室武区 〜                            | * 注册地址    | 注册地址   |                  |   | ()通产带按照营业优照项 | 暗注册地址)  |           |     |

15

需审核模块的信息变更,直到审核通过后才可生效使用。

# 3.3. 个人注册

### 3.3.1. 首次注册

# 3.3.1.1. 必填与选填

账号注册成功后自动跳转注册信息填写页面,申请人在当前页面 填写注册信息,其中账号基础信息部分\*标出的字段为必填,下方三 个文件也为必传文件。

注意,请准确选择所在区域,所在区域将决定当前账号所属的地区管理局:

|                  |                         | 0-     |                   |      |
|------------------|-------------------------|--------|-------------------|------|
| 与 去 山 信息<br>账号信息 | 2.00                    |        |                   |      |
| * 姓名 调论人(****    | · 身份证号码 读单              | 入身份证号码 | *手机号码 请输入手机号码     |      |
| 专英 、1入代、号级       | 8 <sup>1</sup> 48 (194) | 入部務    |                   |      |
| 所在区域 查/市/区(区)    | * 注册地址   调報             | 入深細地社  | (過声時被招用時份证明可注册地址) |      |
| 餐注 《临入备注         |                         |        |                   |      |
|                  |                         |        |                   | 0/20 |
| 身份证明和授权文件        |                         |        |                   |      |
|                  |                         |        |                   |      |
|                  |                         |        |                   |      |

除"账号基础信息"外,下方"国籍适航补充信息"部分信息为选填字段,申请人可根据需求,点击展开对应模块进行填写:

| 国籍适航补充信息(选填) 🔹 🔻   | )           |            |
|--------------------|-------------|------------|
| 是蓝从事境外飞行 〇 墨 〇 百   | 空管三字代码和呼叫批复 | 8829.      |
| 申请人英文名称 请输入申请人英文名称 | 申请人英文地址     | 調輸入申請人用之地注 |
| 无犯罪记录证明 选择文件       |             |            |
|                    |             |            |

# 3.3.1.2. 暂存与取消暂存

申请人信息填写过程中,可进行暂存操作。

点击注册信息页面最下方的暂存按钮,当前填写的注册信息将被 暂存,"国籍适航补充信息"部分如未填入或更改,点击暂存后将不 进入暂存状态:

|                                             | 填写注册信息                 | TE                                               |       |
|---------------------------------------------|------------------------|--------------------------------------------------|-------|
| ● IEE ● EIN-ANSIEBAA                        | XIZP                   |                                                  | (     |
| 数号信息<br>* 弦舌   左东                           | 760 (000) 111111111111 | * #4(85) 111111111                               | B     |
| *RESM 1.851/897-825                         | 20081 20081            | () () 第二章 () () () () () () () () () () () () () | 0/200 |
| 身份证明和授权文件                                   |                        |                                                  |       |
| 身份证正面 — — — — — — — — — — — — — — — — — — — | 份证反面 ア 新日申请说           | 69                                               |       |

此外,还可以进行取消暂存的操作。点击页面最下方的取消暂存 按钮,当前暂存输入、更改的所有信息将被还原:

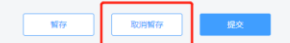

如果申请人在未进行提交情况下退出注册信息页面,可再通过 AMOS 登录页面的"申请人登录",输入账号密码,登录跳转进入注册 信息填写页面:

|    |                    | 局方登录(申请人登录)二维码登录 |
|----|--------------------|------------------|
|    | CAAC               |                  |
|    | 汗航中中午午午中天休         | a cars sors      |
|    | 追航审定运行管理系统<br>AMOS | 登录<br>           |
|    |                    | APP下载 自使用手册下载    |
| 74 | 16 Com             |                  |

注册信息填写页面将自动带出上一次退出注册信息页面前暂存 的注册信息,申请人可继续进行填写。 HI.

#### 提交与审核 3. 3. 1. 3.

申请人填写信息确认无误后, 巴点击注册信息页面最下方提交按 钮进行提交:

'赋亏基础信息"为必填部分,提交后进入审核中状态,表单禁 用不可填写,等待对应地区管理局管理员进行审核:

|          | 與与注意情思      |         |          |                   |    |
|----------|-------------|---------|----------|-------------------|----|
| 账号基础信息   | 1. • •      |         |          |                   | (  |
| 账号信息     |             |         |          |                   | 10 |
| * 姓名     | 姓名          | * 身份证号码 | 11111111 | *手机号码 11111111111 |    |
| 传真       | ž           | 104A    | 无        |                   |    |
| "所在区域    | 北京市/市建区/宣武区 | ◇ *注册地址 | 注册地址     | (講产榕按照身份证编写注册地址)  |    |
| 香注       |             |         |          |                   |    |
|          |             |         |          |                   |    |
|          | × 04.       |         |          |                   |    |
| 身份证明和授权了 | 44          |         |          |                   |    |
|          |             |         |          |                   |    |

"国籍适航补充信息"为选填部分,但其信息需要经过审核,如 果该部分信息进行了填入或修改,那么提交后将进入审核中状态,表 单禁用不可填写,等待对应地区管理局"信息补齐审核"人员进行审 核:

| 国籍适航补充信息(选填)         | )           |                     | 0   |
|----------------------|-------------|---------------------|-----|
| 是百从事境外飞行 ③ 是 ◎ 百     | 空管三字代码和呼叫批复 | 能 w 新聞 DOCX 文相<br>展 | 审核中 |
| 申请人苑文后称 english name | 申请人英文地址     | 经 english address   |     |
| 无犯罪记录证明 w 新建 DOCK 文档 |             |                     |     |
|                      |             |                     |     |
|                      |             |                     |     |

3.3.1.4. 驳回与通过

个人注册信息的"账号基础信息'、"国籍适航补充信息"部分如 果被驳回,对应模块将分别显示驳回标志,并在模块信息上方显示驳 回原因,申请人可签改信息后再次提交:

| 账号基础信息 | •              |         |                   |                    | ( |
|--------|----------------|---------|-------------------|--------------------|---|
| ① 驳回备注 | RING: RTANGERI |         |                   |                    | B |
| 账号信息   |                |         |                   |                    |   |
| *姓名    | 经省             | * 身份证号码 | 11111111111111111 | * 手机卷码 1111111111  |   |
| 传真     | 调输入传真带码        | 由印刷     | 清输入影响             |                    |   |
| * 所在区域 | 北京市/市建区/重武区 ~  | * 注册地址  | 注册地址              | ()),严格按照身份证编写注册地址) |   |
|        |                |         |                   |                    |   |

| 〕 驳回备注   | 收回原因: 固维通机补充清原收回 |            |                |  |
|----------|------------------|------------|----------------|--|
| 是否从事编外飞行 | 0 8 0 8          | 空間三字代詞和呼叫批 | Mill DOCX 225  |  |
| 申请人英文名称  | english name     | 申请人英文地址    | engluh address |  |
| 无犯罪记录证明  | www 新建 DOCX 交相 窗 |            |                |  |
|          |                  |            |                |  |

驳回时也可进行暂存或取消暂存的操作。

个人注册信息的"账号基础信息"、"国籍适航补充信息"两部分均需要审核通过后才可生效使用。

此外,"账号基础信息"部分,首次注册信息审核通过,当前账 号登录才可以进入 AMOS 系统,否则当前账号登录仅可跳转到注册信 息填写页面,查看注册信息的审该状态,进行信息的填入或修改。

# 3.3.2. 信息交受

中诉入账号首次注册,注册信息"账号基础信息"部分审核通过 后,通过 AMOS 登录页的"申请人登录",填入申请人账号和密码,点 击登录,可以登入系统:

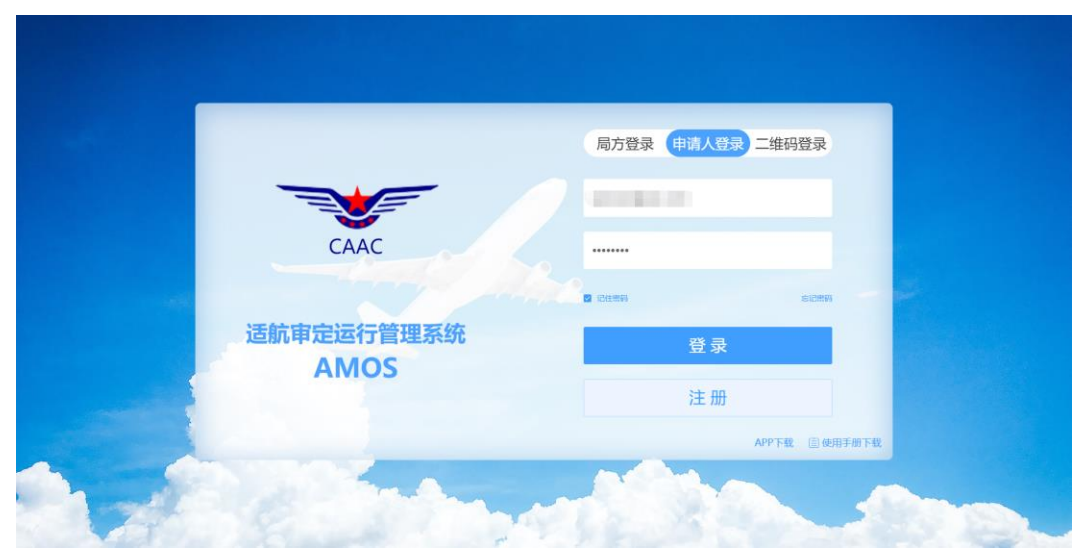

登录系统后,可以对当前账号的注册信息进行信息变更,信息变 更页面的进入方式有两种:

第一种,可以鼠标悬停在右上角用户账号处,然后点击下拉菜单 中的信息变更按钮,进入信息变更页面:

|              |        |    |    |                             |          | 意见反然 <b>学体 🌜</b>                                                                                                    |                        |
|--------------|--------|----|----|-----------------------------|----------|----------------------------------------------------------------------------------------------------|------------------------|
| 适航审定运行管理系统《  | 目 待办 ◎ | 时间 | 模块 | 内容                          | 洋情       |                                                                                                    | 人信息                    |
| ● 首页         |        |    |    |                             |          | ♥ 我要申请 寻                                                                                                    | <del>账号管理</del><br>波密码 |
| III 综合管理 🚽 🗸 |        |    |    |                             |          | 11                                                                                                    | 波账号<br>出               |
| エ 审定项目管理 ジン  |        |    |    | 帽无政僚                        |          | 文档检索                                                                                                    | _                      |
| 島.人员管理 ~     |        |    |    |                             |          | 文档类型 法律法规                                                                                                    |                        |
| ▶ 法律法规标准管理 ~ |        |    |    |                             |          | 发文组织 请喻入发文组织                                                                                                    |                        |
| ◎ 系统管理 👋     |        |    |    | 井0祭 < 1                     | > 前往 1 页 | 关键词 请输入关键词                                                                                                    |                        |
|              |        |    |    |                             |          | 0. 检索                                                                                                    |                        |
|              | 🕈 抄阅 🗿 | 时间 | 模块 | 内容                          | 详情       |                                                                                                    |                        |
| and a start  |        |    |    | ¥5.88<br>#00 < 1            |          | RUSSE<br>- The Age - Charlesou<br>- Charleson<br>- Charleson<br>- | TES                    |
|              |        |    |    |                             |          | 第三期法统米水和刑具审守控制                                                                                                    |                        |
|              |        |    |    | ● 中国民居航空局信息中心 ・ 🖤 ノメ民航家、系统集 | 成有限公司承办  | 为二,2010年3月天 (1010年37年7月4月                                                                                                    |                        |

第二种,可以先进入个人信息管理的个人信息展示页面,然后点击个人信息展示页面右上角的信息变更按钮,进入信息变更页面:

| <b>V</b>                          |               |                        |                |                             | 20.55 74 🌒 🚥 |
|-----------------------------------|---------------|------------------------|----------------|-----------------------------|--------------|
| 适航审定运行管理系统《                       |               |                        |                |                             |              |
| ▲ 苗页 小人式 体改密码 修                   | 波账号           |                        |                |                             |              |
| ## 综合管理                           |               |                        |                |                             | 12 信息支更      |
| <b>エ</b> 南定项目管理 · 账号基础信息          | •             |                        |                |                             |              |
| 息人员管理 · 账号信息                      |               |                        |                |                             |              |
| I∖法律法规标准管理 → *姓名                  | 姓名            | *身份证号码 11111111        |                | * 手机号码 1111111111           |              |
| <ul> <li>系统管理 ^<br/>传真</li> </ul> | 无             | 邮编 无                   |                |                             |              |
| 个人信息管理 "所在区域                      | 北市市/市埔区/重武区 🗸 | * 注册地址 注册地址            | CH             | <sup>英严</sup> 格按照身份证填写注册地址) |              |
| 嚴注                                | 无             |                        |                |                             |              |
| 身份证明和授权文                          | 件             |                        |                |                             |              |
|                                   | 身份证正面         | 身份证反而                  | Ρ              | 账号申请说明                      |              |
|                                   |               | → 中国民用航空局信息中心主办   🕎 青岛 | 民航派亚系统集成有限公司条办 |                             |              |

#### 3.3.2.1. 必填与选填

进行信息变更时,注册信息页面的必填与选填字段与首次注册时 一致,"账号基础信息"中的标\*字段为必填,身份证明与授权文件的 三个文件必传,其他字段,以及"国籍适航补充信息"的信息均为选 填。

注意所在区域的选择,如果更改所在区域,那么当前账号所属的 地区管理局也可能相应发生改变:

| 长号基础信息   |                          |         |                   | 1                | K    |
|----------|--------------------------|---------|-------------------|------------------|------|
| 账号信息     |                          |         |                   |                  | 5    |
| *姓名      | 姓名                       | "身份证号码  | 11111111111111111 | ₩ <sup>11</sup>  |      |
| 传真       | 请输入传真号码                  | 6549    | 1846X8198         |                  |      |
| "所在区域    | 北京市 / 市場区 / 重武区          | > *注册地址 | 注册地址              | (調準階級標準份证編和注意地址) |      |
| 暫注       | (明治)(登)(3)<br>(明治)(登)(3) |         |                   | ~                | 0/20 |
| 身份证明和授权文 | ./#                      |         | 10-               |                  |      |
|          | 身份证正面                    | 身份证反面   | P 聚号申請            | 说明               |      |

#### 3.3.2.2. 暂存与取消暂存

信息变更的过程中,可进行暂存和取消暂存的操作。

暂存信息模块显示暂存标志,"国籍适航补充信息"部分信息如 果未进行变更则不会进入暂存状态。

取消暂存则将会把变更的信息还原,各模块还原为暂存前的状态。

如果在未进行提交的情况下退出了信息变更页面,申请人再次进入信息变更页面时将展示暂存的变更信息,申请人可继续进行填写与

# 变更:

| Amo               | DS dimension        |                    | 变更注册信息             |                   |       |
|-------------------|---------------------|--------------------|--------------------|-------------------|-------|
| S 200 9 12 10 - 5 | 更注册偏度               |                    |                    |                   |       |
| 账号基础信息            |                     |                    |                    |                   |       |
| 账号信息              |                     |                    |                    |                   | 已暂存   |
| * 姓名              | 姓名                  | "身份证号码             | 111111111111111111 | *手机号码 11111111111 |       |
| 传真                | 请输入传真号码             | 8549               | 调和公人的问题            |                   |       |
| "所在区域             | 北東市 / 市議区 / 宣武区     | ▽ 《注册地址            | 往册地址               | (调产格按照身份证编写)注册地址) |       |
| 备注                | 111                 |                    |                    |                   |       |
|                   |                     |                    |                    |                   | 3/200 |
|                   |                     |                    | r                  |                   |       |
| 国籍适航补充            | 信息 (选填)             |                    |                    | 1                 | C E   |
| 建山水雨调开 617        |                     | ショニナTVBRUFHU5<br>复 | w 新建 DOCX 文档 回     |                   |       |
| 申请人英文名称           | english name change | 申请人英文地址            | english address    | 1255              |       |
| 无犯罪记费证明           | 新建 DOCX 支档          |                    |                    | NA.               |       |
|                   |                     |                    |                    |                   |       |
|                   |                     | R                  | 10-                |                   |       |

3.3.2.3. 提交与重核

申请人填写信息确认无误后,可点击信息变更页面最下方提交按 钮进行提交:

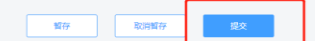

"账号基础信息"中,如果仅变更未标\*的选填字段,且未更换 上传文件,那么信息变更提交后,"账号基础信息"部分不会进入审 核中状态,变更信息即可生效。

如果进行信息变更时,变更信息中有标\*的必填字段或上传文件进行了更换,那么提交后,"账号基础信息"部分进入审核中状态,

表单禁用不可填写,且变更字段高亮显示(标\*字段高亮为输入框呈 蓝色,文件高亮为右上角显示 NEW 图标):

| C 1810 V 1910-3 | 定见:土田外南方2   |        |                 |                  |     |
|-----------------|-------------|--------|-----------------|------------------|-----|
| 账号基础信息          |             |        |                 |                  | 0   |
| 账号信息            |             |        |                 |                  | the |
| *姓名             | 姓名 - 交更     | "身份证号码 | . 11111111      | *手机号码 1111111111 |     |
| 传真              | ž           | £56    | 龙               |                  |     |
| *所在区域           | 北京市/市場区/重批区 | * 注册地址 | 性研地址            | (调产格拉供导行证填写注册地址) |     |
| 畜注              |             |        |                 |                  |     |
| 自公证明和评权分        | T D±        |        |                 |                  |     |
| SUMONIQUES      | NEW         |        |                 |                  |     |
|                 | 身份证正面       | 身份证反而  | <b>P</b> 账号申请说明 |                  |     |

# 3.3.2.4. 驳回与通过

与首次 法 5 时 6 前 流程 一 致, "账号基础信息"、"国籍适航补充信息"模块 6 的 信息被驳回后将会分别显示驳回标志与驳回原因, 申请人可修改信息变更后再次提交, 且驳回信息编辑过程中也可以进行暂存 与取消暂存的操作:

|                           | / う 這原軍定运行管理系统                                 |               |                     |                                  |  |
|---------------------------|------------------------------------------------|---------------|---------------------|----------------------------------|--|
|                           | 更注册信息                                          |               |                     |                                  |  |
| 号基础信息                     | •                                              |               |                     |                                  |  |
|                           |                                                |               |                     |                                  |  |
| 驳回备注                      | 文回93: 新马基础信号 信息交更 <u>长回</u>                    |               |                     |                                  |  |
| 較回备注<br>账号信息<br>*姓名       | 52395: 바직보세지의 GO호프 522<br>번호·곳론                | · \$6256      | 1555515555555555555 | - <del>20</del> 68               |  |
| 数回备注<br>武号信息<br>*姓名<br>传真 | 1925年2: 中心国际内部 G 日本市 分型<br>版本・文表<br>1916人作品で行。 | * 身份证号码<br>此端 |                     | . <del>20</del> 1699 - 111111111 |  |

此外,"账号基础信息"、"国际适航补充信息"模块的变更信息, 需审核通过后才可生效使用。

# 3.4. 注册信息审核

各地区管理局管理员、国籍"信息补齐审核"人员、航油航化审定中心分配管理员,可通过 AMOS 登录页的"局方登录",输入账号和 密码,点击登录进入系统:

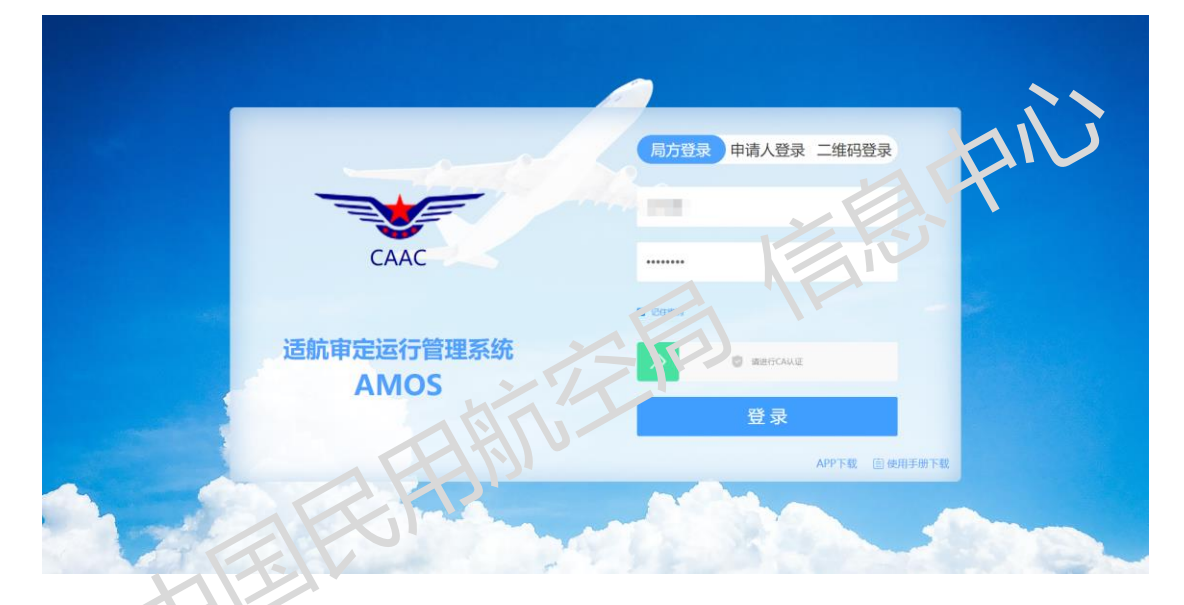

近之侧边栏的"系统管理 - 申请人管理",进入申请人管理模块进行申请人注册信息的审核与历史查看:

|             |             |               |       |                          |              | 20.52 ×4 🌑 🔜 -   |
|-------------|-------------|---------------|-------|--------------------------|--------------|------------------|
| 适航审定运行管理系统《 | 🖥 待办 🔞      | 时间 48         | 缺 内容  |                          |              | 详情               |
| ▲ 首页        | *± 0        | 2021-02-22 51 | тс    |                          |              | 证件存档             |
| ≣ 综合管理 · ✓  | 行政 📀        |               |       |                          |              |                  |
| エ 审定项目管理 ジン | 田籍 🕗        |               |       |                          |              |                  |
| 急 人员管理 ジン   |             |               |       |                          |              |                  |
| 图统计分析 ~     |             |               |       |                          |              |                  |
| ○系统管理 ^     |             |               |       |                          |              |                  |
| 个人信息管理      |             |               |       |                          |              | 共1条 < 1 → 前往 1 页 |
| 申请人管理       | ◀ 抄阅 ❷      | 82141 68      | 助決 内容 |                          |              | 10100            |
|             | ## <b>0</b> | 2021-02-22 V  | пс    |                          |              | 打印要理通知书          |
|             | 标准化检查 🜖     | 2021-02-22 V  | пс    |                          |              | 打印处理通知书          |
| 1           |             | 2021-02-22 V  | пс    |                          |              | 打印处理通知书          |
| annun .     |             | 2021-01-11 V  | ISTC  |                          |              | 打印要理通知书          |
|             |             |               |       |                          |              |                  |
|             |             |               |       |                          |              |                  |
|             |             |               |       | → 中国民用航空局信息中心主办   🛄 青岛民族 | 這至系统集成有限公司導办 |                  |

25

#### 3.4.1. 审核权限

各地区管理局管理员,可审核所属地区局的个人注册账号的账号 基础信息、企业注册账号的企业基础信息;

各地区管理局国籍"信息补齐审核"人员,可审核所属地区局的 个人/企业注册账号的国籍适航补充信息;

航油航化审定中心分配管理员,可审核所有企业注册账号的航油 航化部分的供应企业基础信息、检测单位基础信息。

#### 3.4.2. 审核流程

对应管理员登录进入申请人营空页面后,列表将显示当前帐号可进行管理的注册信息 可进行条件查询筛选显示列表,列表仅展示当前人员有权限进行审核的模块的状态:

|                                               |                      |           |                               |                       |             | 意见反馈 学体      |          |
|-----------------------------------------------|----------------------|-----------|-------------------------------|-----------------------|-------------|--------------|----------|
| 适航审定运行管理。"护                                   |                      |           |                               |                       |             |              |          |
| ▲ 首页                                          | 开始即问                 | 结束时间      | 注册类型                          | 关键字查询                 | 基础信息状态      |              |          |
| III 综合管理 ~~~~~~~~~~~~~~~~~~~~~~~~~~~~~~~~~~~~ | □ 请选择                | □ 遴选择     | 全部                            | 请输入                   | 全部 ~        |              |          |
| エ 审定项目管理 ジン                                   | 国籍适航补充信息状态<br>全部 ~ ~ |           |                               |                       |             | 授素           | 取湯       |
| ▲人员管理 ∨                                       |                      |           |                               |                       |             |              |          |
| ◎ 统计分析 ~                                      | 申请时间                 | 注册类型      | 申请人                           | 来源                    | 基础信息状态      | 国籍适航补充信息状态   | 操作       |
| O 系统管理 ^                                      | 2021.02.25           | <u>~1</u> |                               | 信息亦再                  |             | 口宗世          |          |
| 个人信息管理                                        | 2021-02-25           | 1人        |                               | 首次注册                  | 已审批         | 已审批          | me<br>≣e |
| 申请人管理                                         | 2021-02-25           | 企业        | stated states                 | 信息变更                  | 已驳回         | 待审批          | 历史       |
|                                               | 2021-02-25           | 企业        |                               | 首次注册                  | 已审批         | 待审批          | 历史       |
|                                               | 2021-02-24           | 企业        |                               | 信息变更                  | 待审批         | 无            | 历史       |
| 4                                             | 2021-02-24           | 企业        | the state of the state of the | 信息变更                  | 已审批         | 无            | 历史       |
| 0 50                                          | 2021-02-24           | 企业        |                               | 信息变更                  | 已审批         | 无            | 历史       |
|                                               |                      |           |                               |                       |             |              |          |
|                                               |                      |           |                               |                       |             |              |          |
|                                               |                      |           |                               |                       | < 1 2 3 4 5 | 6 60 > 共415条 | 前往 1 页   |
|                                               |                      |           | → 中国民用航空局信息中                  | 心主办   🧱 青岛民航机亚系统集成有限公 | 司承の         |              |          |

管理员可点击状态为待审批的注册信息列表条目,进入注册信息 页面进行对应模块信息的审核(下例为个人注册-信息变更-账号基础 信息的审核,其他类型、模块注册信息审核同理):

| A  | m        | <b>)</b> 医二、 适航审定运行管理系统 |              | 变更注册信息          |                   |     |
|----|----------|-------------------------|--------------|-----------------|-------------------|-----|
| 0  | 返回 ♥注册-賽 | 更注册信息                   |              |                 |                   |     |
| 账号 | 弓基础信息    |                         |              |                 |                   |     |
| 援  | 号信息      |                         |              |                 |                   | 审核中 |
|    | *姓名      | 姓名 - 变更                 | • 身份证号码      | 11111111        | * 手机号码 1111111111 |     |
|    | 传真       | 无                       | 154 <b>4</b> | £               |                   |     |
|    | * 所在区域   | 北京市 / 市建区 / 重武区 🗸 🗸     | ▲注册地址        | 注册地址            | (请严格按照身份证填写注册地址)  |     |
|    | 备注       | 无                       |              |                 |                   |     |
|    |          |                         |              |                 |                   | 4   |
| 身  | 份证明和授权文  | 件                       |              |                 |                   |     |
|    | -        | 969证正面<br>              | 身份证反面        | <b>P</b> 账母中满说明 |                   |     |
|    |          |                         |              | 1911 (KB)       |                   |     |

管理员可以对当前模块信息进行驳回,点击模块下方的驳回按钮,将弹出弹窗,在弹窗内输入驳回原因,点击确定,即可成功驳回当前 模块信息:

| Amos 通航审定运行管理系统                    | 变更注册信息            | TF                |     |
|------------------------------------|-------------------|-------------------|-----|
| ○ 送回 ♥ 注册-查要注册编章                   | 一般回备注             |                   |     |
| 账号基础信息    ▼                        | 诸输入影励原因(最多可输入51年) |                   |     |
| 账号信息                               |                   |                   | 审核中 |
| "姓名 姓名,变更                          |                   | * 手机电码 1111111111 |     |
| 検査                                 |                   |                   |     |
| * Krielszke : starke / Relia / Bar | 1                 | (調严格按照身份证编写注册地址)  |     |
| BE T                               | 1004              |                   |     |
|                                    |                   |                   |     |
| 身份证明、 更权文                          |                   |                   |     |
| NEW                                |                   |                   |     |
|                                    | 身份证反面 医号申请说明      |                   |     |
|                                    |                   |                   |     |
|                                    |                   |                   |     |
|                                    | <u>81</u>         |                   |     |

如确认当前模块注册信息无误,审核通过,则直接点击模块下方的通过按钮即可通过。

# 3.4.3. 历史查看

管理员可通过申请人管理列表条目操作列的按钮点击进入历史

列表页面,该页面以列表形式展示了当前账号注册信息的变更审核记

录:

|                                                                                                    |                                          |               |                            |                               |                                                                                                    |                     | « 🕥 📖                   |
|----------------------------------------------------------------------------------------------------|------------------------------------------|---------------|----------------------------|-------------------------------|----------------------------------------------------------------------------------------------------|---------------------|-------------------------|
| 适航审定运行管理系统《                                                                                                    |                                          |               |                            |                               |                                                                                                    |                     |                         |
| 首页                                                                                                    |                                          | charles 117   |                            |                               |                                                                                                    |                     |                         |
|                                                                                                    | 升编时间 🖹 请选择                               | 站中时间<br>目 请选择 | 注册类型<br>全部 ~               | 天城学生の                         | ▲401007.65<br>全部 ~                                                                                                    |                     |                         |
| I 综合管理 ~~~~~~~~~~~~~~~~~~~~~~~~~~~~~~~~~~~~                                                                                                    | 国籍适航补充信息状态                               |               |                            |                               |                                                                                                    |                     |                         |
| ↓ 审定项目管理 ~                                                                                                    | 全部                                       |               |                            |                               |                                                                                                    | 搜索                  | 取消                      |
| 1. 人员管理 🗸 🗸                                                                                                    |                                          |               |                            |                               |                                                                                                    |                     |                         |
| )统计分析 🗸                                                                                                    | 申请时间                                     | 注册类型          | 申请人                        | 来源                            | 基础信息状态                                                                                                    | 国籍适航补充信息状态          | 操作                      |
| 系统管理 ^                                                                                                    | 2021-02-25                               | 个人            | 100.00                     | 信息变更                          | 待审批                                                                                                    | 已审批                 | (inde                   |
| 个人信息管理                                                                                                    | 2021-02-25                               | 1.1           | 100                        | 首次注册                          | 已审批                                                                                                    | 已审批                 |                         |
| 申请人管理                                                                                                    | 2021-02-25                               | 企业            | statute strength           | 信息变更                          | 已驳回                                                                                                    | 待审批                 | 历史                      |
|                                                                                                    | 2021-02-25                               | 企业            | -                          | 首次注册                          | 已审批                                                                                                    | 待审批                 | 历史                      |
|                                                                                                    | 2021-02-24                               | 企业            |                            | 信息变更                          | 待审批                                                                                                    | 无                   | 历史                      |
| 1                                                                                                    | 2021-02-24                               | 企业            |                            | 信息变更                          | 已审批                                                                                                    | Æ                   | 历史                      |
| 0 50                                                                                                    | 2021-02-24                               | 企业            |                            | 信息变更                          | 已审批                                                                                                    | Æ                   | 历史                      |
| aunteren                                                                                                    |                                          |               |                            |                               |                                                                                                    |                     |                         |
|                                                                                                    |                                          |               |                            |                               |                                                                                                    |                     |                         |
|                                                                                                    |                                          |               |                            |                               | - 0                                                                                                    |                     |                         |
|                                                                                                    |                                          |               | → 中国民用航空局信息中心              | 主办   🏧 青岛民航派型系统東成有限公          | ्रा<br>गुड्र                                                                                                    | 6 60 > 共415条        | 前往 1                    |
|                                                                                                    |                                          |               |                            |                               |                                                                                                    |                     |                         |
|                                                                                                    |                                          |               |                            |                               |                                                                                                    | R7.51 7             | * 🗶 📃                   |
| 動軍定运行管理系統《                                                                                                    | S 通回 9 审核历史                              | <b>F</b>      |                            |                               | 1.                                                                                                    |                     |                         |
| 首页                                                                                                    | 申遗人                                      |               |                            | KO)                           |                                                                                                    |                     |                         |
| 综合管理                                                                                                    | 1001-0001                                |               |                            |                               |                                                                                                    |                     |                         |
|                                                                                                    |                                          |               |                            |                               |                                                                                                    |                     |                         |
| 审定项目管理 🗸                                                                                                    |                                          |               |                            |                               |                                                                                                    |                     |                         |
| · 审定项目管理                                                                                                    | 申請时间                                     | 申请人           |                            | 基础信息状态                        | 国際語                                                                                                    | 読补充国展状态             | 操作                      |
| 車定项目管理 ✓ 人员管理 ✓ (前)+分析 ✓                                                                                                    | 申請對何<br>2021_02_25                       | ₽ġĂ           | R.                         | 基础但是状态                        | 542                                                                                                    | 新补充图题状态             | 操作                      |
| <ul> <li>申定项目管理 ~</li> <li>人员管理 ~</li> <li>統計分析 ~</li> </ul>                                                                                              | 申謝时间<br>2021-02-25                       | 084           | 来。<br>信意实更                 | 基础运动状态                        | <b>同時</b><br>日本<br>日本<br>日本                                                                                                    | mh先振展状态<br>2        | 操作                      |
| <ul> <li>申定项目管理</li> <li>✓</li> <li>人员管理</li> <li>✓</li> <li>統计分析</li> <li>✓</li> <li>系统管理</li> </ul>                                                     | 中端时间<br>2021-02-25<br>2021-02-25         | 084           | 来。<br>在意 <b>变更</b><br>首次注册 | 基础是的状态<br>特殊就<br>日本就          | 244<br>C44<br>C44                                                                                                    | 都叶充强最快态<br>2<br>2   | 操作<br>计编<br>计编          |
| <ul> <li>第定项目管理 &gt;</li> <li>人员管理 &gt;</li> <li>统计分析 &gt;</li> <li>系统管理 ^</li> <li>个人信息管理 &gt;</li> </ul>                                                | 申明时间<br>2021-02-25<br>2021-02-25         |               | 来。<br>他感受更<br>首次注册         | <b>減に用意せた</b><br>特殊化<br>日本成   | Bate<br>Bate                                                                                                    | 新4元四巻代志<br>え<br>上   | 操作<br>評論<br>評問          |
| <ul> <li>事定项目管理</li> <li>(人気管理</li> <li>(成計分析</li> <li>(成計分析</li> <li>(人応急管理</li> <li>(人応急管理</li> <li>(小人応急管理</li> <li>(小人応急管理</li> </ul>                 | 単明8月頃<br>2021-02-25<br>2021-02-25        |               | 定。<br>信意变更<br>重次注册         | <b>東</b> 住田町北市<br>(有田北<br>日田北 | ज्ञाहर<br>टावन<br>टावन                                                                                                    | 新州元務務代立<br>と<br>と   | 操作<br>计语<br>计语          |
| 事定項目理理 ・ 人気管理 ・ (人気管理 ・ )<br>成計分析 ・ ・ ・ (系統管理 ・ )<br>系統管理 ・ (内病人管理 ・ )                                                                                    | मध्रस्थमन्<br>2021-02-25<br>2021-02-25   |               | 定<br>(名意文更<br>室穴注册         | <b>東田田田大</b><br>(清田北<br>亡御政   | 副連載<br>日初<br>日初<br>日初<br>日初<br>1<br>日初<br>1<br>日初<br>1<br>日初<br>1<br>日初<br>1<br>日初<br>1<br>日初<br>1<br>日初<br>1<br>日初<br>1<br>日初<br>1<br>日初<br>1<br>日初<br>1<br>日初<br>1<br>日<br>1<br>日<br>1<br>1<br>日<br>1<br>1<br>1<br>1<br>1<br>1<br>1<br>1<br>1<br>1<br>1<br>1<br>1 | 新州市道道式(2<br>2<br>2  | 18/1<br>193<br>193      |
| <ul> <li>申定项目理理</li> <li>4.人员管理</li> <li>4.人员管理</li> <li>4.人员管理</li> <li>5.你管理</li> <li>5.你管理</li> <li>6.你管理</li> <li>7.人愿思意理</li> <li>4.你员员管理</li> </ul> | III-IIII-III<br>2021-02-25<br>2021-02-25 |               | え<br>住意変更<br>苗穴注册          | <b>東陸陸勝大広</b><br>侍御政<br>己御政   | <b>第25</b> 日<br>日本市<br>日本市                                                                                                    | 514755555<br>2<br>2 | 1845<br>1753<br>1769    |
| <ul> <li>事定项目管理</li> <li>4.人気管理</li> <li>4.人気管理</li> <li>4.人気管理</li> <li>5.病K管理</li> <li>6.病K管理</li> <li>7.人信息管理</li> <li>4.人信息管理</li> </ul>              | #####同<br>2021-02-25<br>2021-02-25       | 93.<br>N N    | え。<br>佐奈安更<br>首次注册         | ¥ 4488 秋点<br>侍御院<br>己御院       | 日本市<br>日本市<br>7                                                                                                    | 814-5864/5<br>2     | 12/17<br>14/19<br>14/19 |
| <ul> <li>南定项目管理</li> <li>4.人質管理</li> <li>6.成十分析</li> <li>6.或十分析</li> <li>7.人信息管理</li> <li>7.人信息管理</li> <li>1.0点人管理</li> <li>1.0点人管理</li> </ul>            | 申词被时间<br>2021-02-25<br>2021-02-25        | 034<br>T = -  | AC<br>佐巻変更<br>首次注册         | 単に色彩れた<br>作業社<br>日本社          | छन्म<br>सम                                                                                                    | ан-даниа<br>2<br>2  | 18/1<br>199<br>199      |
| <ul> <li>市立項目管理</li> <li>人员管理</li> <li>人员管理</li> <li>病(計分析</li> <li>病(若短</li> <li>个人员思管理</li> <li>印病人管理</li> </ul>                                        | 申调使时间<br>2021-02-25<br>2021-02-25        | 034<br>T T    | を<br>(信意変更<br>苗穴注册         | 単語の目的では、「「「「「「」」」」を見ていた。      | 四章<br>日<br>中<br>初                                                                                                    | аннданиа<br>2<br>2  | 38479<br>1940<br>1947   |
| <ul> <li>市広応目管理</li> <li>人员管理</li> <li>成け分析</li> <li>の</li> <li>系統管理</li> <li>へ</li> <li>へ</li> <li>介入信息管理</li> </ul>                                     | #UNINTIN                                 | 034           | 来。<br>他感受更<br>百次注册         | 単純素                           |                                                                                                    | ar+saerts<br>t      | Merr<br>1705<br>1709    |

点击历史列表操作列的详情按钮,可跳转历史注册信息页面查看 对应记录的注册信息详情:

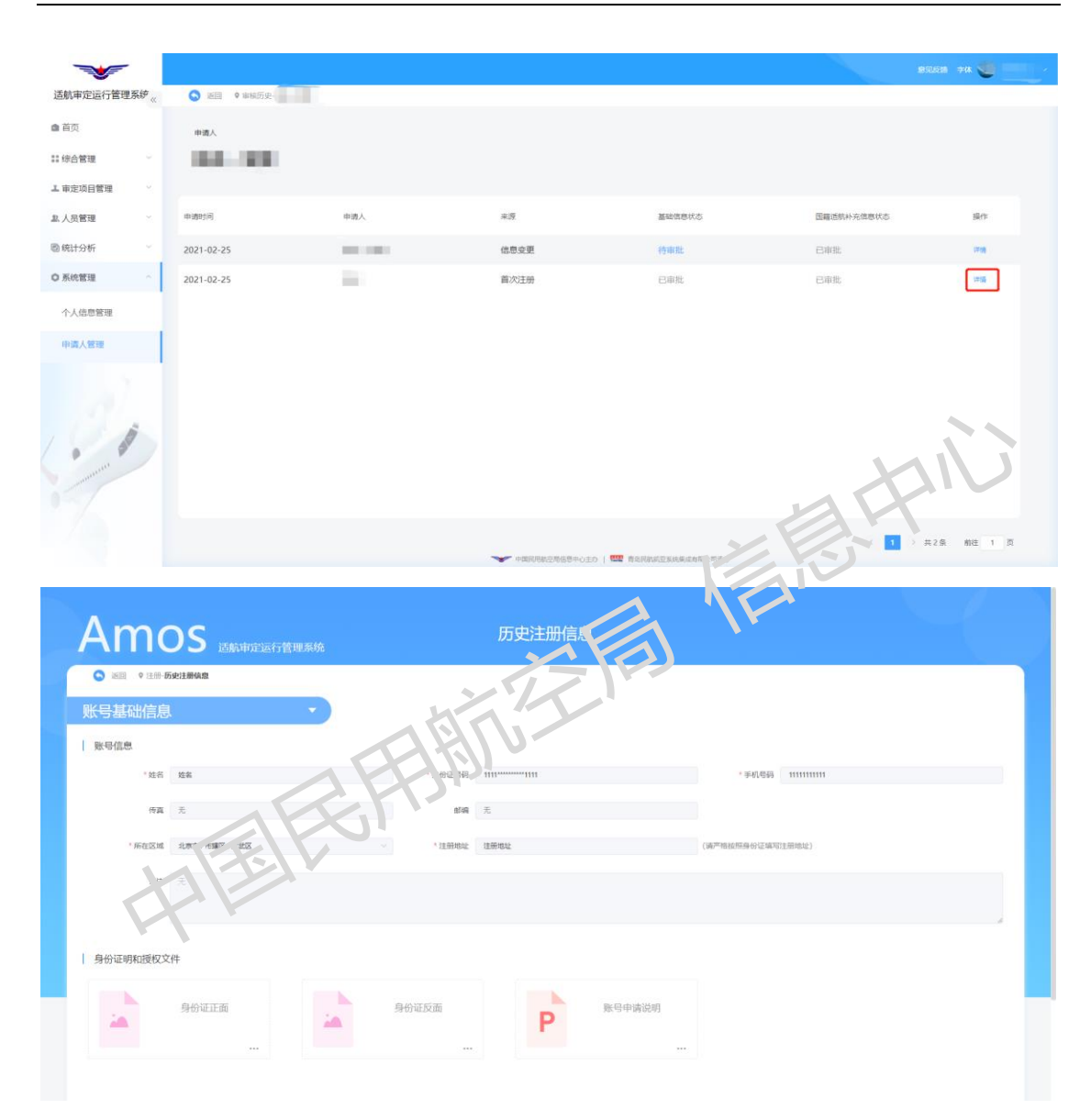

# 3.5. 个人信息管理

个人/企业注册账号登录后,可进入个人信息管理模块,包括个人 信息查看、修改密码、修改账号三部分功能(下述以个人注册账号为 例,企业注册账号同理):

| _            |                                                                     |
|--------------|---------------------------------------------------------------------|
| <b>~</b>     | 8268 74 🗐                                                           |
| 适航审定运行管理系统《  |                                                                     |
| ▲ 首页         | 个人意思 修改密码 修改指号                                                      |
| III 综合管理 🛛 🗸 | 2 George                                                            |
| ▲ 审定项目管理 ──  | 账号基础信息    ▼                                                         |
| 急 人员管理 🛛 🗸   | 账号信息                                                                |
| ■ 法律法规标准管理 ~ | * 兹名                                                                |
| O 系统管理 ^     | · 恆萬 无                                                              |
| 个人信息管理       | <ul> <li>新石区域 北京市/市場区/廣宏区 / 11冊地址 住田地址 (第7時起信用号行应項型1日地址)</li> </ul> |
|              |                                                                     |
|              | <b>能</b> 注 元                                                        |
|              |                                                                     |
| 1            | 身份证明和授权文件                                                           |
|              | 身份证正面<br>… 身份证正面 … 身份证反面                                            |
|              | ● ● ● ● ● ● ● ● ● ● ● ● ● ● ● ● ● ● ●                               |

# 3.5.1. 个人信息查看

申请人进入个人信息查看页面,当前页面展示当前最新通过的注 册信息,即可使用的账号注册信息,不可在当前页面进行编辑,但可 以通过右上角的信息变更按钮送入信息变更页面,进行注册信息的信 息变更:

|                                                                | •    |
|----------------------------------------------------------------|------|
| 這航車定运行管理系統。                                                    |      |
| ▲ 苗页 // / / / / / / / / / / / / / / / / /                      |      |
| \$\$ 综合管理                                                      | 信息支更 |
| 1 电控项目管理 账号基础信息                                                |      |
| ▲人员管理 ✓ ■ 账号信息                                                 |      |
| b.法律法规标准管理 → * 述名 站名 * 身份证明码 11110000001111 * 手机码码 11111111111 |      |
| Q_系统管理 △<br>夜真 无 郎府 无                                          |      |
| 个人信用管理                                                         |      |
| (法师部员后的管理部选出) 有能量、有能量、有能量、有能量、有能量、有能量、有能量、有能量、有能量、有能量、         |      |
| · · · · · · · · · · · · · · · · · · ·                          |      |
|                                                                |      |
|                                                                | h    |
| 身份证明和授权文件                                                      |      |
| 身份证正面         身份证正面         身份证反面         P         账日中请说明     |      |
|                                                                |      |

#### 3.5.2. 修改密码

申请人通过"系统管理 - 个人信息管理 - 修改密码"或"右上 角账号下拉菜单 - 修改密码"进入修改密码页面,输入新密码、确 认密码及点击发送到邮箱的验证码,点击修改密码按钮,实现当前账 号的密码修改:

| <b>~</b>                                    |                                                                                                    | 息況反議 字体 🍓 👘 🗸 🗸 |
|---------------------------------------------|----------------------------------------------------------------------------------------------------|-----------------|
| 适航审定运行管理系统《                                 |                                                                                                    |                 |
| ▲ 首页                                        | 个人面面 螺纹物制 螺纹脉带                                                                                                  |                 |
| III 综合管理 🛛 🗸                                | 修改密码                                                                                                    |                 |
| エ 审定项目管理 ジン                                 | * 新歌码 遗论人所应问                                                                                                    |                 |
| 島.人员管理 ~~~~~~~~~~~~~~~~~~~~~~~~~~~~~~~~~~~~ |                                                                                                    |                 |
| ■ 法律法规标准管理 ~                                | · 傳以來得 道师次能入新举行                                                                                                 |                 |
| O 系统管理                                      | · MEERI RESOLUTION REPORT REPORT REPORT REPORT REPORT REPORT REPORT REPORT REPORT REPORT REPORT REPORT REPORT R |                 |
| 个人信息管理                                      | 修改密码                                                                                                    |                 |
|                                             |                                                                                                    |                 |

# 3.5.3. 修改账号

申请人通过"系统管理 - 个人信息管理 - 修改账号"或"右上 角账号下拉菜单 - 修改账号"进入修改账号页面,输入新账号及点 击发送到邮箱的验证码,点击修改账号按钮,实现当前账号的修改:

| 适航审定运行管理系统《                                    |                                             |                                  |
|------------------------------------------------|---------------------------------------------|----------------------------------|
| ▲ 首页                                           | 个人信息 修改密码 修改账号                              |                                  |
| III 综合管理 · · · · · · · · · · · · · · · · · · · | 487.267 BJC E23.                            |                                  |
| エ 审定项目管理 ジン                                    | 1 1204/20 2004 2004 2004 2004 2004 2004 200 |                                  |
| ▲ 人员管理 · · ·                                   | - SUNCA CONTACT                             |                                  |
| ▶ 法律法规标准管理 ~                                   | *验证码                                        |                                  |
| ◎ 系统管理 ^                                       | 修改账号                                        |                                  |
| 个人信息管理                                         |                                             |                                  |
|                                                |                                             |                                  |
|                                                |                                             |                                  |
|                                                |                                             |                                  |
| i ii                                           |                                             |                                  |
| ·                                              |                                             |                                  |
|                                                |                                             |                                  |
|                                                |                                             |                                  |
|                                                | 420 W                                       | 的公司法是中心主动 1 100 市场局处的空间体质过去性小型工业 |

# 3.6. 密码重置

申请人登录时可能会忘记密码,可以在 AMOS 登录页"申请人登录"中点击忘记密码按钮,可前往重置密码页.

|     | ARTU              | 局方登录(申请人登录)二维码登录 |
|-----|-------------------|------------------|
|     |                   | 请输入用户名           |
| TEE | LAC               | 请输入密码            |
|     | -                 | 8893             |
| 12  | 凱甲定运行管理系统<br>AMOS | 登录               |
|     |                   | 注册               |
|     |                   | APP下载 ি使用手册下载    |

输入账号邮箱,发送验证码到对应邮箱,然后输入获取验证码及 重置登录密码,点击"重置并前往登录",即可实现当前账号重置密 码并登录系统:

| - Contraction      | 局方登录 申请人登录 二维码登录      |
|--------------------|-----------------------|
| CAAC CAAC          | <b>東東</b> 生母<br>请输入邮箱 |
| CAAC               | 请输入验证码 网络哈马           |
| 适航审定运行管理系统<br>AMOS | 请设置登录密码               |
|                    | 重置并前往登录               |
| - 1973             |                       |

# 3.7. 子账号管理

# 3.2.1. 进入子账号管理页面

申请人登录账号进入首页,点击右上角城号信息显示下拉菜单, 点击子账号管理,进入子账号管理页面。

(AI

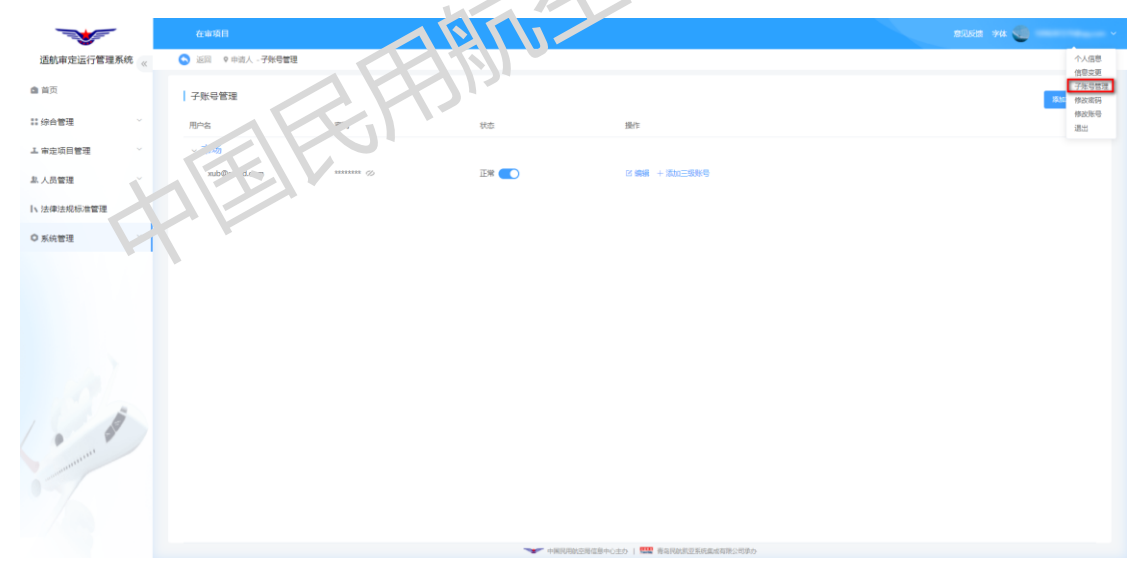

# 3.2.2. 创建二级账号

点击子账号管理页面添加二级子账号,弹出创建二级子账号弹窗

页面,填写页面信息(带\*表示必填项)。二级账号绑定的是子系统,可以查看申请用户在绑定的子系统下申请的所有项目信息。

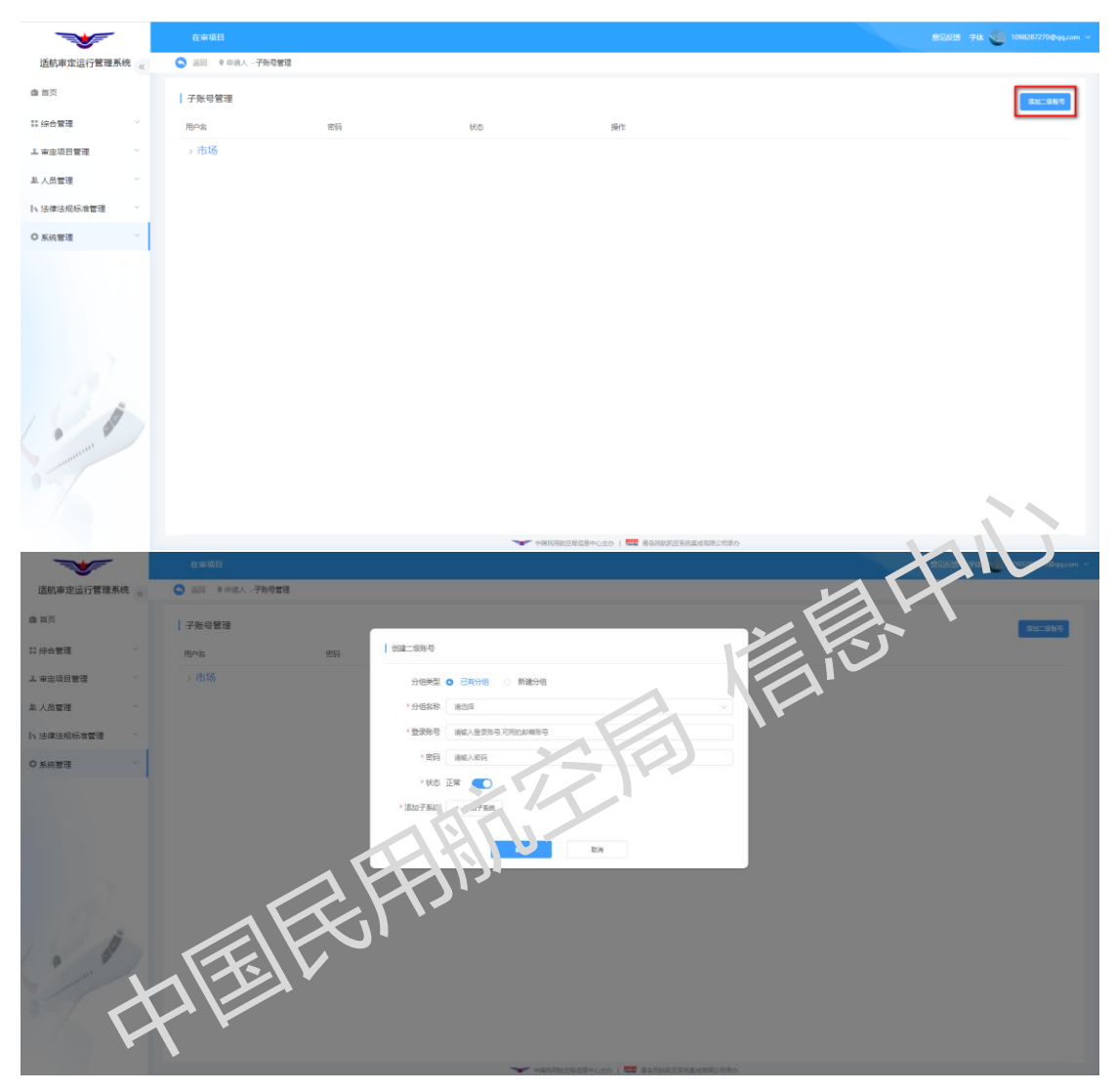

填写完弹窗相关信息,点击确认按钮,提交已填写的二级子账号申请。

|                                                                                                    | 在地項目                 | 2002                                     | 344: 🌑 1098287270@qq.com ~ |
|----------------------------------------------------------------------------------------------------|----------------------|------------------------------------------|----------------------------|
| 适航审定运行管理系统《                                                                                                    | S 近回 🛛 🗣 中语人 - 子祭号管理 |                                          |                            |
| @ 前页                                                                                                    | 子账号管理                |                                          | \$11_\$8.9                 |
| 計 综合管理 · · · · · · · · · · · · · · · · · · ·                                                                                                    | 用户名 密码               | 602—50×5                                 |                            |
| エ 审定項目管理 ゲー                                                                                                    | > 市场                 | 分相关型 已有分据 O 期間分相                         |                            |
| 息.人员管理 · · · · · · · · · · · · · · · · · · ·                                                                                                    |                      | *分组名称 二級所得分組                             |                            |
| ■ 法律法规标准管理 ~                                                                                                    |                      | * 登录符号 ceshi@126.com                     |                            |
| © 系统管理 ~                                                                                                    |                      | * 窗詞 / Amas與123                          |                            |
|                                                                                                    |                      | *秋志 正常 💽                                 |                            |
|                                                                                                    |                      | * 活动了预施 + 我动子系统                          |                            |
|                                                                                                    |                      | TC B PC B                                |                            |
|                                                                                                    |                      |                                          |                            |
| 100 C                                                                                                    |                      | NC DON                                   |                            |
| and the low of the second second second second second second second second second second second second second s                                                                                                    |                      |                                          |                            |
| 1 Min                                                                                                    |                      |                                          |                            |
| and the second second s |                      |                                          |                            |
| - manual -                                                                                                    |                      |                                          |                            |
|                                                                                                    |                      |                                          |                            |
|                                                                                                    |                      |                                          |                            |
|                                                                                                    |                      | ▼■「有限時間の思惑信号中に主力」  1000 音楽局数加速系統重成有限公式学力 |                            |
|                                                                                                    |                      |                                          |                            |
|                                                                                                    |                      |                                          |                            |
| റററ ഗ്ലം                                                                                                    | 起一位正日                |                                          |                            |
| 3.2.3. 狮                                                                                                    | <b>挥</b> — 级         |                                          |                            |
|                                                                                                    |                      |                                          |                            |
|                                                                                                    |                      |                                          |                            |

# 3.2.3. 编辑二级账号

点击二级子账号编辑按钮,进入二级子账号的编辑页面,对二级 子账号基本信息进行编辑探你,同时可以在编辑页面添加二级子账号 下的三级账号,点击矿定按钮,提交保存编辑好的二级子账号信息

| - 🐭 📢                                        |                 | <b>V</b> |        |                                            | 應記話語 의생k 🥌 1998287270@qq.com ~ |
|----------------------------------------------|-----------------|----------|--------|--------------------------------------------|--------------------------------|
| 适航审定运行管理系统。                                  | C 还回 C中闭人 . 未号面 | 8        |        |                                            |                                |
| <b>会</b> 首页                                  | 子账号管理           |          |        |                                            | 45 <u>11</u> 584-6             |
| 11 综合管理 · · ·                                | 用户名             | 255G     | 状态     | 摄作                                         |                                |
| 上 审定项目管理 ジン                                  | > 市场            |          |        |                                            |                                |
| 皐 人员管理 · · · · · · · · · · · · · · · · · · · | ~ 二级账号分组        |          |        | _                                          |                                |
| ▶ 法律法规标准管理 >                                 | ceshi@126.com   | *******  | 正常 🚺   | 2 编辑 + 添加三级影号                              |                                |
| ◎ 系统管理 🌱                                     |                 |          |        |                                            |                                |
| and a                                        |                 |          | - +#UC | RENEB-CZO I <b>IN </b> Kangungangungo (Koo |                                |

| <b>*</b>       |                                    | 思见经数 字体 🥌 1098287270级qq.com ~ |
|----------------|------------------------------------|-------------------------------|
| 适航审定运行管理系统 《   | ○ 近回 ◎ 申請人 - 子班号管理 - 編編            |                               |
| <b>會</b> 首页    | 基于该意                               |                               |
| 11 综合管理 ジン     | * 微決省称 二部第号分组 * 用户省 ceshiĝi 25 com | *密码 ◇                         |
| エ 审定项目管理 🌱 👋   | 秋志 正常 💽                            |                               |
| ▲ 人员管理 ──      | 子贩给权限 + 1000子系统                    |                               |
| ▶ 法律法规标准管理 >>> | TC B PC B                          |                               |
| ○ 系统管理 ^       | 1.084                              |                               |
| 个人信息管理         |                                    | cost Table (1)                |
|                | <b>62</b> 5.8                      |                               |

# 3.2.3. 创建三级账号

三级账号的创建按钮有两处,如下图所示,京击添加三级账号, 弹出创建三级账号弹窗页面,填写页面信息(带:表示必填项)。三级 账号绑定的是项目,可以查看三级账号绑定的具体项目列表。

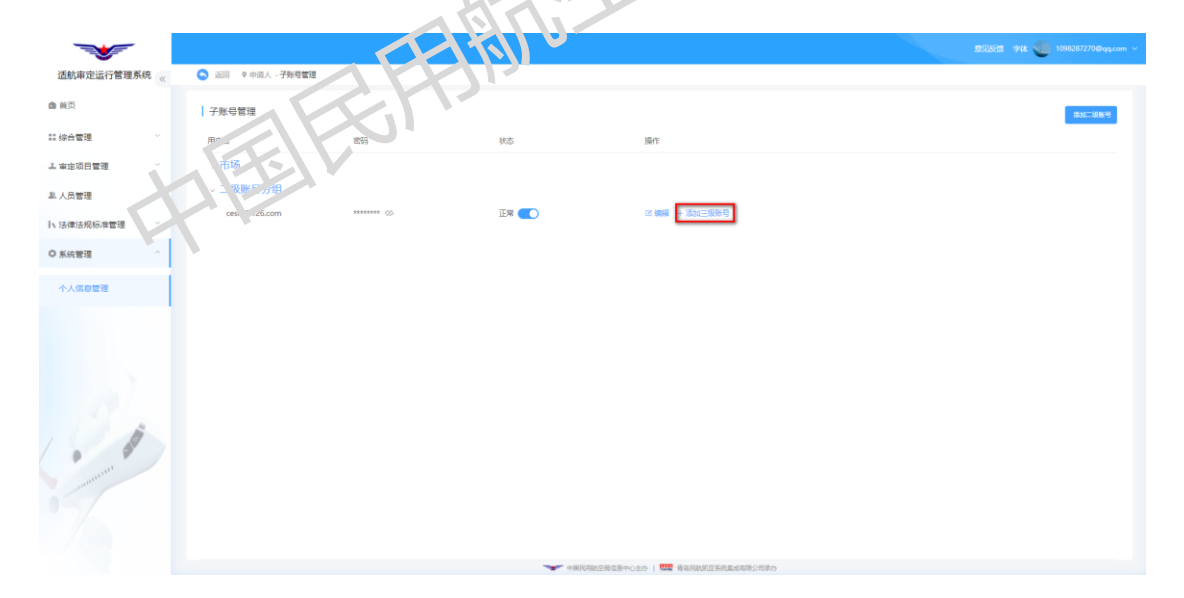

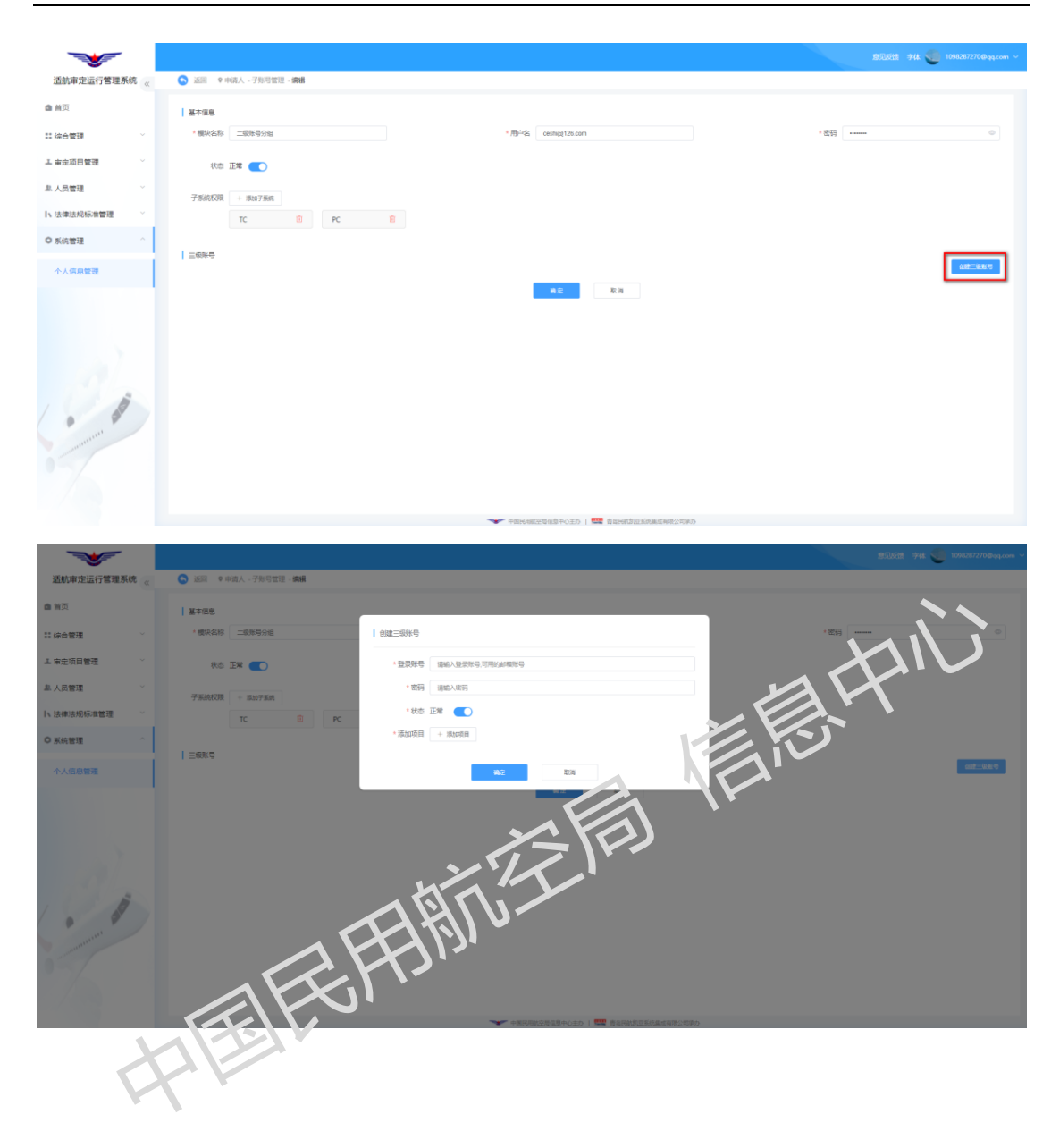